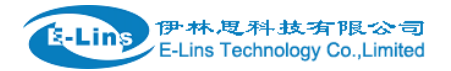

# Industrial Grade 2G 3G 4G Cellular Router User Manual

H820Q Series

# E-Lins Technology Co., Limited

PHONE: +86-755-29230581

Email: sales@e-lins.com

WEB: http://www.e-lins.com

ADDRESS: Rm.33, Unit B, Floor 12, U chuanggu, Xinniu Rd, Minzhi, Longhua, Shenzhen, 518000, China

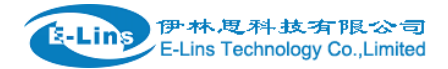

# Content

| 1 Preparation job before configuration          | 4  |
|-------------------------------------------------|----|
| 1.1 Learn your router version and feature       | 4  |
| 1.2 Prepare SIM Card and working condition      | 5  |
| 1.3 Highly recommendation for the configuration | 6  |
| 2 Hardware Installation                         | 6  |
| 2.1 Overall Dimension                           | 7  |
| 2.2 The Ports                                   | 7  |
| 2.3 Installment                                 |    |
| 2.4 SIM/UIM card installed                      | 9  |
| 2.5 The installation of terminal blocks         | 9  |
| 2.6 Grounding                                   |    |
| 2.7 Power Supply                                |    |
| 2.8 LED and Check Network Status                |    |
| 3 Software configuration                        |    |
| 3.1 Overview                                    |    |
| 3.2 How to log into the Router                  |    |
| 3.3 Router status ······                        |    |
| 3.3.1 Status overview                           |    |
| 3.3.2 Network status ······                     |    |
| 3.3.3 Firewall status                           |    |
| 3.3.4 Routes                                    |    |
| 3.3.5 System log                                |    |
| 3.3.6 Kernel log                                |    |
| 3.3.7 Realtime graphs                           |    |
| 3.3.8 VPN                                       |    |
| 3.4 System Configuration                        |    |
| 3.4.1 Setup wizard ······                       |    |
| 3.4.2 System                                    |    |
| 3.4.3 Password                                  | 28 |
| 3.4.4 NTP                                       |    |
| 3.4.5 Backup/Restore ······                     |    |
| 3.4.6 Upgrade ·····                             |    |
| 3.4.7 Reset                                     |    |
| 3.4.8 Reboot                                    |    |
| 3.5 Services configuration                      |    |
| 3.5.1 ICMP check ······                         |    |
| 3.5.2 VRRP                                      |    |
| 3.5.3 Failover (link backup)·····               |    |
| 3.5.3.1 Failover basic settings                 |    |
| 3.5.3.1 Failover Advanced settings              |    |
| 3.5.4 DTU                                       |    |
| 3.5.5 SNMP                                      |    |
| E-Lins Technology CoLimited                     |    |

Tel: +86-755-29230581 E-mail: sales@e-lins.com

www.e-lins.com

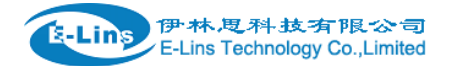

#### H820Q User Manual

| 3.5.6 GPS                                     |    |
|-----------------------------------------------|----|
| 3.5.7 SMS                                     |    |
| 3.5.8 VPN                                     |    |
| 3.5.8.1 IPSEC                                 |    |
| 3.5.8.2 PPTP                                  |    |
| 3.5.8.3 L2TP                                  |    |
| 3.5.8.4 OpenVPN                               |    |
| 3.5.8.5 GRE tunnel                            |    |
| 3.5.9 DDNS                                    |    |
| 3.5.10 Connect Radio Module                   |    |
| 3.6 Network Configuration ·····               |    |
| 3.6.1 Operation Mode                          |    |
| 3.6.1.1 Gets Five LAN Ethernet Port for H820Q |    |
| 3.6.2 Mobile configuration                    |    |
| 3.6.3 Cell mobile data limitation             |    |
| 3.6.4 LAN settings                            | 73 |
| 3.6.5 wired-WAN                               |    |
| 3.6.6 WiFi Settings                           |    |
| 3.6.6.1 WiFi General configuration            | 79 |
| 3.6.6.2 WiFi Advanced Configuration           |    |
| 3.6.6.3 WiFi Interface Configuration          |    |
| 3.6.6.4 WiFi AP client                        |    |
| 3.6.7 Interfaces Overview                     |    |
| 3.6.8 Firewall                                |    |
| 3.6.8.1 General Settings                      |    |
| 3.6.8.2 Port Forwards ·····                   |    |
| 3.6.8.3 traffic rules                         |    |
| 3.6.8.4 DMZ                                   |    |
| 3.6.8.5 Security                              |    |
| 3.6.9 Static Routes                           |    |
| 3.6.10 Switch                                 |    |
| 3.6.11 DHCP and DNS                           |    |
| 3.6.12 Diagnostics                            |    |
| 3.6.13 Loopback Interface ·····               |    |
| 3.6.14 Dynamic Routing                        |    |
| 3.6.15 QoS                                    |    |
| 3.6.16 Guest LAN(Guest WiFi)                  |    |
|                                               |    |

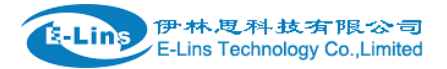

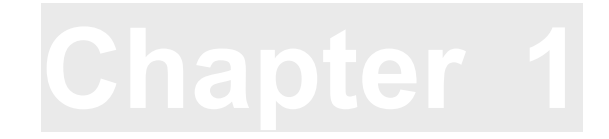

# **1** Preparation job before configuration

# 1.1 Learn your router version and feature

1) H820Q series contains different version and option feature. Please learn it before using it. H820Q series defines the model as follows,

### H820Q x --- XXX (option features)

W: WiFi WLAN
G: GPS / GNSS
R\$232/R\$485: DTU feature (cellular to serial), R\$232 or R\$485 for choice
60V: DC input 5-60V supported, default is 5-40V
DIO: digital input and output feature, 2-4 ports
t: 4G LTE version. Support FDD LTE or TDD LTE or FDD+TDD LTE, back compatible to 3G and 2G
w: 3G WCDMA H\$PA version, support H\$UPA/H\$DPA/UMT\$/EDGE/GPR\$/G\$M
p: 3G WCDMA H\$PA+ version, support H\$PA+/H\$UPA/H\$DPA/UMT\$/EDGE/GPR\$/G\$M
eva: 3G CDMA2000 EVDO version, support EVDO RevA/EVDO Rev0/CDMA1x
evb: 3G CDMA2000 EVDO version, support EVDO RevB/EVDO Rev0/CDMA1x
td: 3G TD-\$CDMA version, support TD-H\$UPA/TD-H\$DPA/TD-\$CDMA/EDGE/GPR\$/G\$M
e: 2G EDGE version, support EDGE/GPR\$/G\$M

- g: 2G GPRS version, support GPRS/GSM
- c: 2G CDMA version, support CDMA1x

#### Notes:

- 1) option feature can be select one or all
- 2) for LTE version, please confirm your LTE band and Network Carrier with order to avoid wrong selection
- 3) option features "W" for single WiFi. "WW" for dual WiFi

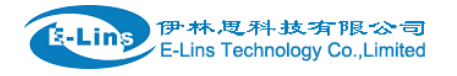

**Notes:** please be informed the following features are option. Please indicate with your orders.

- 1) WiFi Feature (Dual WiFi, high gain WiFi)
- 2) GPS/GNSS feature
- 3) Serial to cellular feature, RS232 or RS485 can choose one
- 4) Voice/SMS control
- 5) DC5V~60V
- 6) BGP, OSPF, RIP, etc.
- 7) RMS (Remote Management System)
- 8) DI/DO (Digital Input /Output): H820Q does not include DI/DO feature default. Please skip this feature in the manual.

2) Find the modem type info at the back cover of the router. This will be used while do configuration.

For example: the following label indicates the version, type and inside module modem.

The module modem name is "ME909s-120", remember this and will select this module name while do configuration.

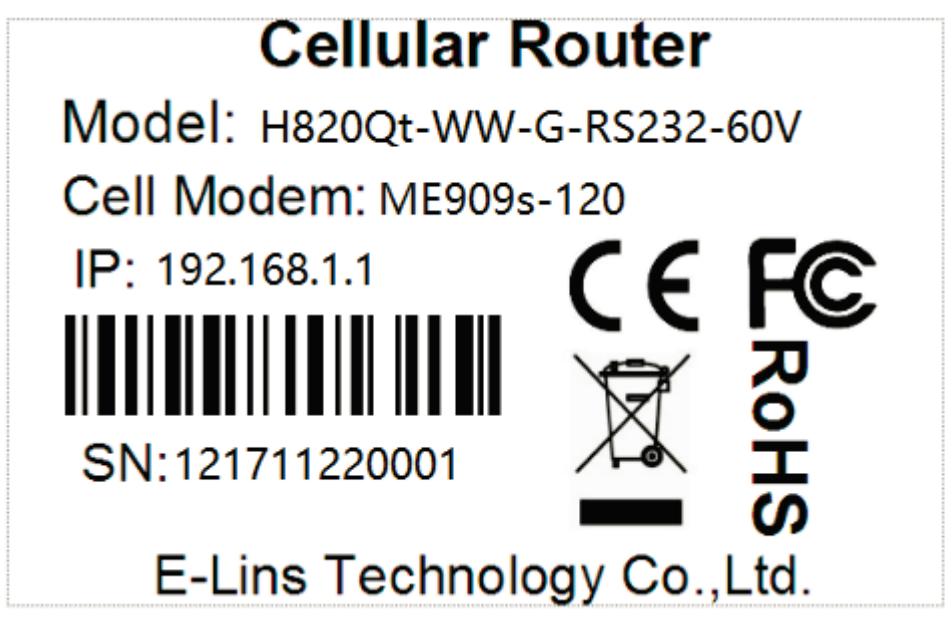

# **1.2 Prepare SIM Card and working condition**

1. H820Q router has different version. Study your router version before installation.

2. For GSM/GPRS/EDGE/HSDPA/HSUPA/HSPA/HSPA+/4G LTE version, please get a SIM card with data business.

3. For CDMA2000 EVDO/CDMA1x version, please get a UIM card with data business or inform us before order if the network uses non-ruim (nam-flashing).

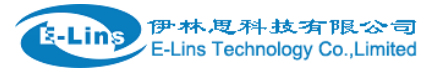

4. Make sure the sim card or uim card is with enough data business and balance.

5. Make sure the signal is good enough where you test or install the router. Weak signal will make the router no work. If you find your signal strength is not good, please contact us for high gain antenna.

6. Different countries and carriers use different network band and frequency. E-Lins packs units with free world-wide-use antenna. It can work, but the data speed or signal may not be good at your sites. Please buy dedicated high gain antenna from your local suppliers or contact E-Lins to OEM/ODM the antenna.

# 1.3 Highly recommendation for the configuration

The wireless cellular is unstable sometimes with some uncertain issue. In order to keep the router working in the best condition, it is highly recommended that the *Cell ICMP Check* feature is activated. Please refer to <u>chapter 3.5.1</u> to configure.

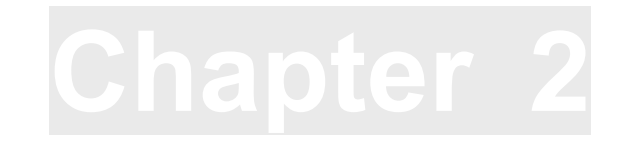

# **2 Hardware Installation**

This chapter mainly describes the appearance, model and function of H820Q series and how to install and set the configurations.

- 1. Overall Dimension
- 2. Accessories Description
- 3. Installment

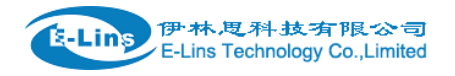

# 2.1 Overall Dimension

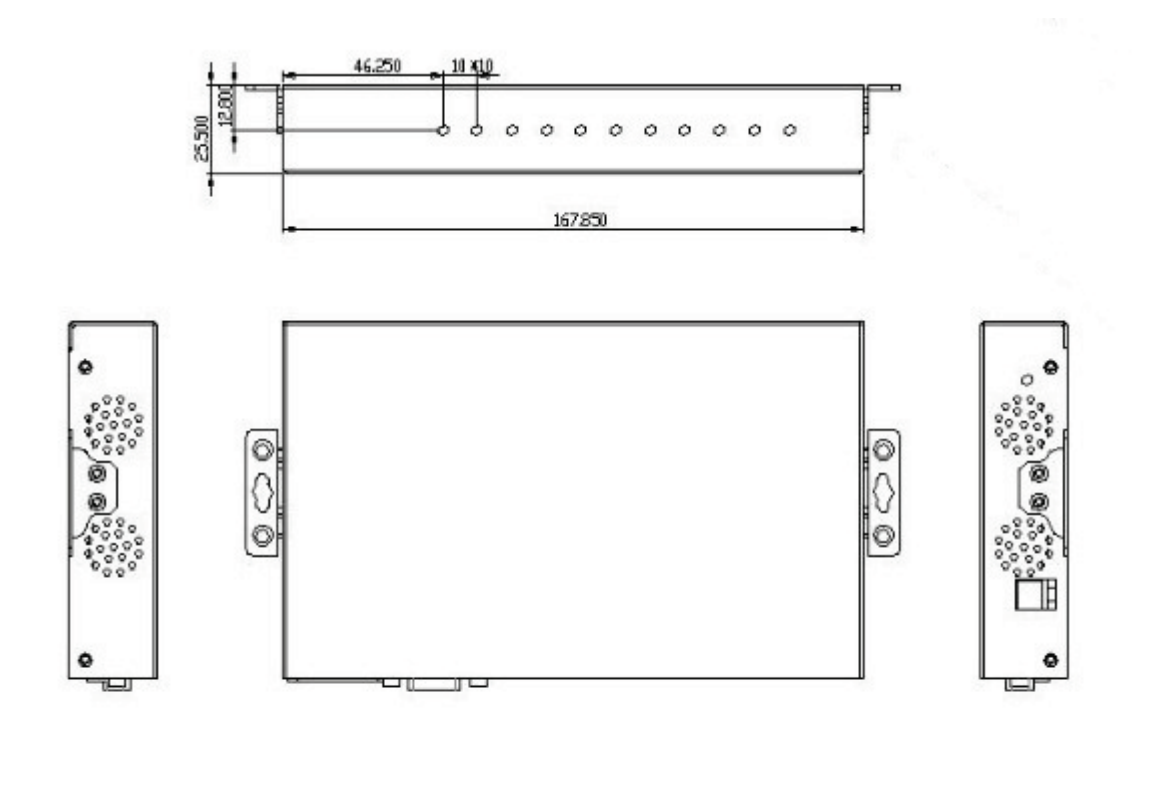

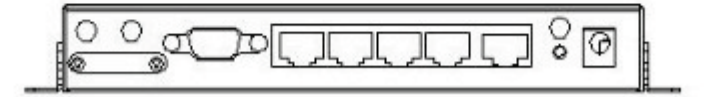

# 2.2 The Ports

**Back Pictures:** 

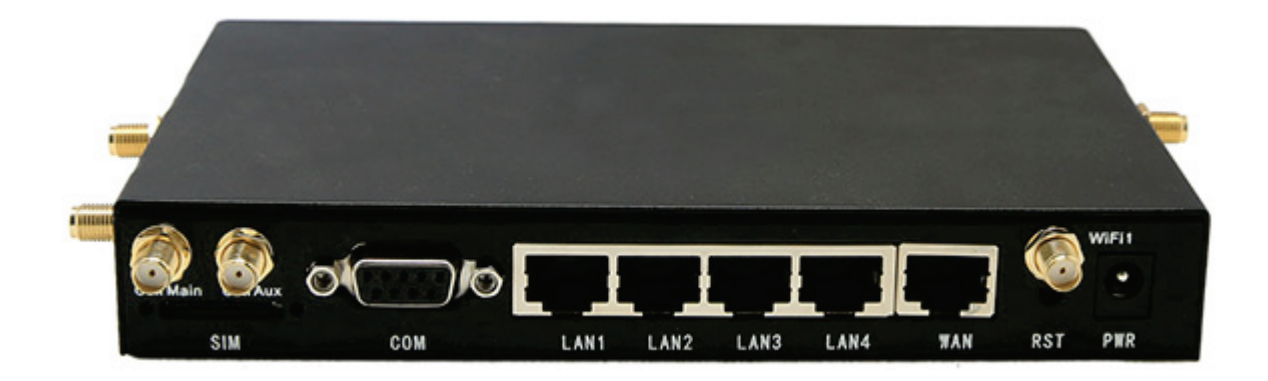

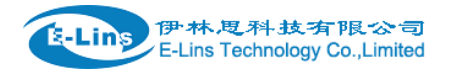

CELL Main: for cellular Cell AUX: for cellular diversity receiving MIMO WiFi1-5: for WiFi GPS: for GPS/GNSS SIM: for sim card COM: DB9 for serial port. LAN1~LAN4: LAN RJ45 Ethernet ports. WAN: WAN RJ45 Ethernet ports. RST: sys reset button PWR: DC power socket. DC5~40V, DC5~60V option depends on the router version.

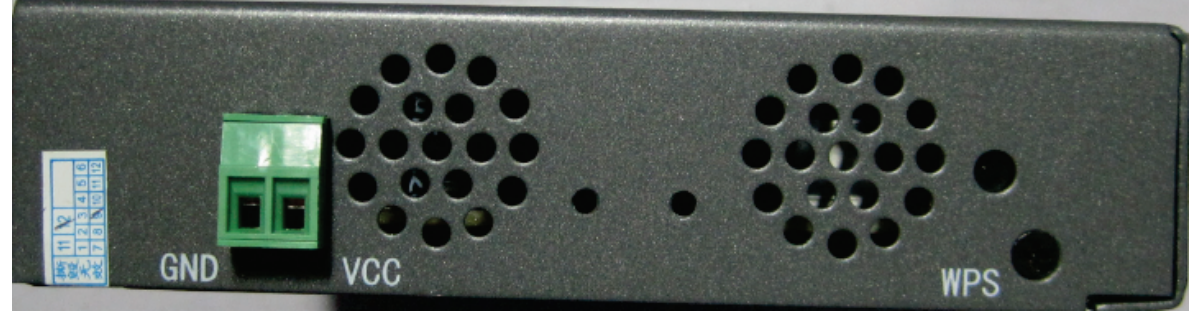

GND: DC wire ground

VCC: DC wire positive pole. DC5~40V, DC5~60V option depends on the router version WPS: WPS button

#### **Antenna Connection Table**

| Antenna Connector      | Marks                      |
|------------------------|----------------------------|
| Cell Main              | for main cell antenna      |
| Cell Aux               | for auxiliary cell antenna |
| WiFi / WLAN / WiFi Aux | for WiFi antenna           |
| GPS                    | for GPS/GNSS antenna       |

# 2.3 Installment

Notes:

H820Q series should be installed and configured properly before putting in service. The installation and configuration should be done or supervise by qualified engineer.

Do not install H820Q series or connect/disconnect its cable when it is power on.

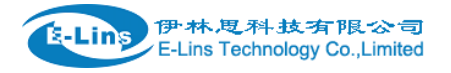

# 2.4 SIM/UIM card installed

If your router has SIM/UIM card protector, please remove it, insert the sim card correctly, and fix the protector.

If your router has no SIM/UIM card protector, please insert the sim card correctly.

## Notes:

SIM/UIM card does not reach the designated position, the equipment can not find a card, can't work normally, therefore inserted a try to check again for a *SIM Card* is stuck fast.

# 2.5 The installation of terminal blocks

This chapter is for version with terminal blocks only. Default, the H820Q is with DB9 connector. Please use DB9 cable to connect H820Q and the equipment directly.

### The following is for version with terminal blocks only:

H820Q uses pluggable terminals to connect the user's data and the power supply. Spacing: 3.81mm, 2 Pins; User data and power supply suggestion: 14~24AWG. Please refer to the table 2-4 for the interface definition of the power cable and connection sequence. Specific interface definition of the power cable and connection sequence you can read on the labels of H820Q products. Using 14~24AWG cable and referring to H820Q products labels or the bellowed interface definition and connection sequence, you need to use the oblate screw driver to fix the cable to the connecting jacks of the pluggable terminal. After successfully connection, you need to insert the terminal into the corresponding position in the bottom of the H820Q products.

**Notes:** Connection sequence should be accurate Cable's insulating striping length is about 7mm. (For safety, insulating striping length should be too long). Please refer to the picture.

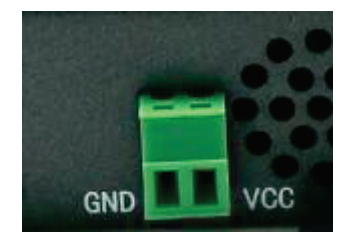

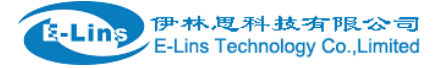

## Attention:

 The power cable should be connected correctly. We suggestion double check before switch it on. Wrong connections may destroy the equipment.
 Power terminals: Pin 1 and Pin 2;
 Here: Pin 2 is "GND", PIN 1 is power input "VCC" (DC5~40V, or DV5~60V).

| PIN | Signal | Description                       | Note            |
|-----|--------|-----------------------------------|-----------------|
| 1   | VCC    | +5-40V DC Input,<br>+5~60V option | Current: 12V/1A |
| 2   | GND    | Ground                            |                 |

# 2.6 Grounding

To ensure a safe, stable and reliable H820Q series operation, Router cabinet should be grounded properly.

# 2.7 Power Supply

H820Q series can be applied to complicated external environment and usually the power range is very large. So in order to fit the complicated application environment and improve the stability of the system, H820Q series is designed with advanced power management technology. The DC power supply electronic to the device via the pluggable terminal PIN 2(GND) and PIN 1(VCC). Please refer to the above table for the detail definition of the terminal.

Normally, H820Q series input powers supply is  $+5 \sim +40V$  (if your H820Q support 60V, the option is  $+5 \sim +60V$ ). In most cases, the standard configuration is 12V/1A.

# 2.8 LED and Check Network Status

Please connect the antenna after you successfully connect to the cable. And then insert the valid SIM/UIM card and provide the power to the H820Q series via the cable. After provide the power to

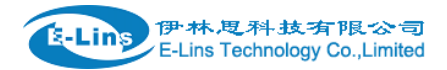

H820Q User Manual

H820Q, if the SYS LED starts to blink in a few seconds, that means the system start-up is normal; if the CELL LED works, that means the network is online; if the VPN light works, that means VPN tunnel has been set up. Please refer to the below table for the situation of the indication lights.

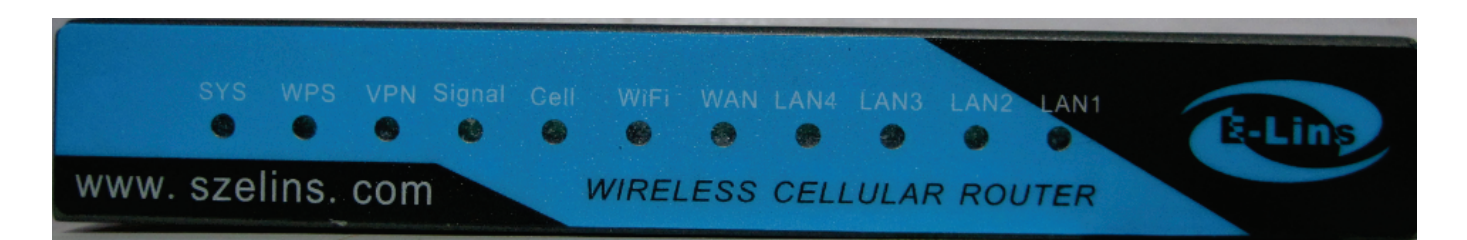

| LED    | Indication Light                                           | Description                                    |  |
|--------|------------------------------------------------------------|------------------------------------------------|--|
| SYS    | On for 25 seconds                                          | On for 25 seconds after power supply           |  |
|        | blink                                                      | System set-up normally                         |  |
|        | Off or still on after 25 seconds                           | System set-up failure                          |  |
| LAN1~  | blink                                                      | Data transmission in Ethernet                  |  |
| LAN4   | Off                                                        | Ethernet connection abnormal                   |  |
|        | On                                                         | Ethernet is connected                          |  |
| VPN    | On                                                         | IPSec VPN tunnel set-up                        |  |
|        | Off                                                        | IPSec VPN tunnel set-up failure or inactivated |  |
| CELL   | On                                                         | Access to the Internet/Private Network         |  |
| WiFi   | On                                                         | Enable                                         |  |
|        | Off                                                        | Disable                                        |  |
| WAN    | blink                                                      | Data transmission in Ethernet                  |  |
|        | Off                                                        | Ethernet connection abnormal                   |  |
|        | On                                                         | Ethernet is connected                          |  |
| Signal | Off                                                        | No signal, or signal checking is not ready     |  |
|        | blink ( 2 seconds for<br>on, and 2 seconds<br>for off)     | Signal bar is 1                                |  |
|        | blink ( 1 seconds for<br>on, and 1 seconds<br>for off)     | Signal bar is 2                                |  |
|        | blink ( 0.5 seconds<br>for on, and 0.5<br>seconds for off) | Signal bar is 3                                |  |

Cha pter 3

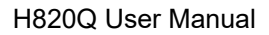

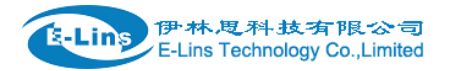

# **3 Software configuration**

- 1. Overview
- 2. How to log into the Router
- 3. How to config web

## 3.1 Overview

H820Q series routers with built-in WEB interface configuration, management and debugging tools, user should configuration the parameters first; and it could be altered the parameters flexibility and software upgrades and simple testing. User can set up and manage the parameters of the router on its interface, detail step are bellow:

# 3.2 How to log into the Router

3.2.1 Network Configuration of the Computer.

The router default parameters as follow Default IP: 192.168.1.1, sub mask: 255.255.255.0.

There are two ways to set the PC's IP address.

Way 1) Manual setting

Set the PC IP as 192.168.1.xxx (xxx = 2~254), subnet mask: 255.255.255.0, default gateway: 192.168.1.1, primary DNS: 192.168.1.1.

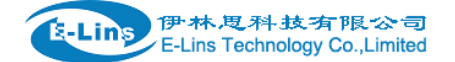

| Internet Protocol Version 4 (TCP/IPv4)                                                                                | Properties 2                                                         |
|----------------------------------------------------------------------------------------------------|----------------------------------------------------------------------|
| General                                                                                                    |                                                                      |
| You can get IP settings assigned autor<br>this capability. Otherwise, you need to<br>for the appropriate IP settings. | natically if your network supports<br>ask your network administrator |
| Obtain an IP address automatical                                                                                      | ly                                                                   |
| • Use the following IP address:                                                                                       |                                                                      |
| IP address:                                                                                                    | 192 . 168 . 1 . 100                                                  |
| Subnet mask:                                                                                                    | 255.255.255.0                                                        |
| Default gateway:                                                                                                    | 192.168.1.1                                                          |
| Obtain DNS server address autor                                                                                       | natically                                                            |
| • Use the following DNS server add                                                                                    | resses:                                                              |
| Preferred DNS server:                                                                                                 | 192 . 168 . 1 . 1                                                    |
| Alternate DNS server:                                                                                                 | • • •                                                                |
| Validate settings upon exit                                                                                           | Advanced                                                             |
|                                                                                                    | OK Cancel                                                            |

## Way 2) DHCP

Choose "Obtain an IP address automatically" and "Obtain DNS server address automatically".

| ç      |                                                                                 | D                                                                                |      |                           |
|--------|---------------------------------------------------------------------------------|----------------------------------------------------------------------------------|------|---------------------------|
| Inter  | net Protocol (TCP/IP)                                                           | Properties                                                                       |      |                           |
| T      | eral Alternate Configuration                                                    | 1                                                                                |      |                           |
| Ye thi | u can get IP settings assigne<br>s canability. Otherwise, you r                 | ed automatically if your network supp<br>need to ask your network administration | orts |                           |
| the    | e appropriate IP settings.                                                      |                                                                                  |      |                           |
|        | Obtain an IP address auto                                                       | omatically                                                                       |      |                           |
| 4      | Use the following IP addre                                                      | 938:                                                                             |      |                           |
| Q      | IP address:                                                                     |                                                                                  | 5    | Local Area Connection     |
|        | Subnet mask:                                                                    |                                                                                  |      | Atheros AR8121/AR8113/AR8 |
|        | Default gateway:                                                                |                                                                                  |      |                           |
| 41 6   |                                                                                 |                                                                                  |      |                           |
|        | <ul> <li>Ubtain DNS server addres</li> <li>Use the following DNS set</li> </ul> | ss automatically                                                                 |      |                           |
| 1      | Preferred DNS server                                                            | Ivei dudiesses.                                                                  |      |                           |
|        | Alternate DNC server                                                            |                                                                                  |      |                           |
|        | Alternate Divid Server.                                                         |                                                                                  |      |                           |
|        |                                                                                 | Advan                                                                            | ced  |                           |

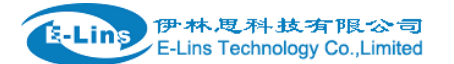

| etwork Connection Details   |                                      |     |
|-----------------------------|--------------------------------------|-----|
| Network Connection Details: |                                      |     |
| Property                    | Value                                | 1   |
| Connection-specific DN      | lan                                  |     |
| Description                 | Realtek PCIe GBE Family Controller   |     |
| Physical Address            | 00-E0-66-AF-F1-B7                    |     |
| DHCP Enabled                | Yes                                  |     |
| IPv4 Address                | 192.168.1.171                        |     |
| IPv4 Subnet Mask            | 255.255.255.0                        | Ξ   |
| Lease Obtained              | Monday, August 15, 2016 6:48:32 Pt   | V   |
| Lease Expires               | Tuesday, August 16, 2016 6:48:32 A   | Ν   |
| IPv4 Default Gateway        | 192.168.1.1                          |     |
| IPv4 DHCP Server            | 192.168.1.1                          |     |
| IPv4 DNS Server             | 192.168.1.1                          |     |
| IPv4 WINS Server            |                                      | -   |
| NetBIOS over Tcpip En       | Yes                                  |     |
| IPv6 Address                | fd35:ff0d:10d1::d9a                  |     |
| Lease Obtained              | Monday, August 15, 2016 6:48:33 Pt   | N   |
| Lease Expires               | Friday, September 22, 2152 1:18:04 / | Α., |
| •                           | •                                    |     |
|                             |                                      |     |
|                             | Close                                |     |

After IP setting, check it by ping. Click Windows start menu, run, execute "cmd" command. Input "ping 192.168.1.1" in the DOS window.

| C:\Users\Administrator>ping 192.168.1.1                                                                                                    |
|----------------------------------------------------------------------------------------------------|
| Pinging 192.168.1.1 with 32 bytes of data:                                                                                                 |
| Reply from 192.168.1.1: bytes=32 time<1ms TTL=64                                                                                           |
| Reply from 192.168.1.1: bytes=32 time<1ms TTL=64                                                                                           |
| Reply from 192.168.1.1: bytes=32 time<1ms TTL=64                                                                                           |
| Reply from 192.168.1.1: bytes=32 time<1ms TTL=64                                                                                           |
| Ping statistics for 192.168.1.1:<br>Packets: Sent = 4, Received = 4, Lost = 0 (0% loss),<br>Approximate round trip times in milli-seconds: |
| Minimum = Oms, Maximum = Oms, Average = Oms                                                                                                |

This information means the connection is work.

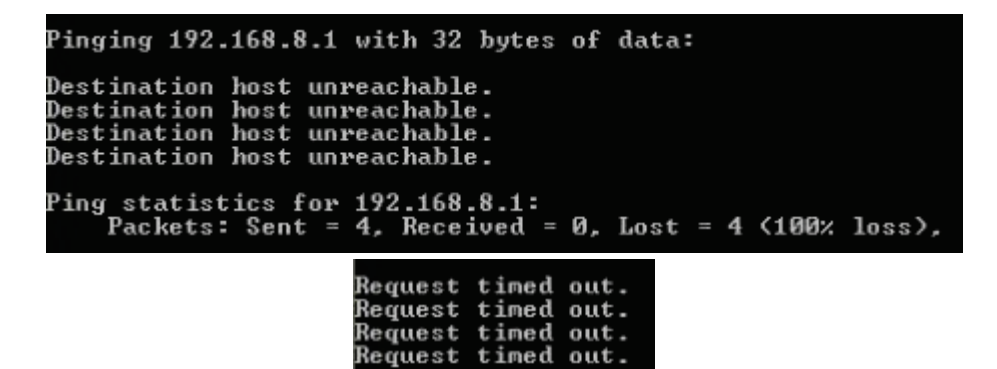

This information means the connection is failure. If so, please check the network cable connection and IP address setting, and can refer to *Chapter 4.9*.

3.2.2 Log into Router

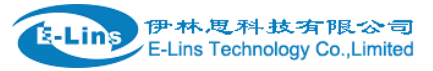

- Open the Web Browser, and type <u>http://192.168.1.1</u> into the address field and press Enter bottom in your computer keyboard.
- Type User Name "admin" and Password "admin" in the Login page, and then press the "Login" button.

| Authorization Required<br>Please enter your username and password. |       |  |
|--------------------------------------------------------------------|-------|--|
| Username                                                           | admin |  |
| Password                                                           |       |  |
| 🗈 Login 👩 Reset                                                    |       |  |

• If you type into the correct User Name and Password, you will get the access into the Router's status overview page.

| System<br>Hostname<br>SN<br>Firmware Version | TR1804<br>860000253A00006C                                                                  |
|----------------------------------------------|---------------------------------------------------------------------------------------------|
| Hostname<br>SN<br>Firmware Version           | TR1804<br>860000253A00006C                                                                  |
| Hostname<br>SN<br>Firmware Version           | TR1804<br>860000253A00006C                                                                  |
| SN<br>Firmware Version                       | 860000253A00006C                                                                            |
| Firmware Version                             |                                                                                             |
|                                              | 3.2.184                                                                                     |
| Kernel Version                               | 3.18.29                                                                                     |
|                                              |                                                                                             |
| Local Time                                   | Fri Dec 14 14:32:32 2018                                                                    |
| Uptime                                       | 0h 44m 43s                                                                                  |
| Load Average                                 | 1.08, 1.12, 1.13                                                                            |
| Port Status                                  | A . A . A .                                                                                 |
| LAN1 LAN2 LAN3 LAN4 WAN                      |                                                                                             |
|                                              |                                                                                             |
| Mobile 1                                     |                                                                                             |
| Cellular Status                              | Up                                                                                          |
| IP Address                                   | 10.87.58.198/255.255.255.255                                                                |
| DNS 1                                        | 218.6.200.139                                                                               |
|                                              | Kernel VersionLocal TimeUptimeLoad AveragePort StatusMobile 1Cellular StatusIP AddressDNS 1 |

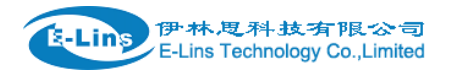

# 3.3 Router status

## 3.3.1 Status overview

| tatus                         | Status           |                              |
|-------------------------------|------------------|------------------------------|
| Overview                      | Custom           |                              |
| Network                       | System           |                              |
| Firewall                      | Hostname         | TR1804                       |
| Routes                        | SN               | 860000253A00006C             |
| System Log                    | Firmware Version | 3.2.184                      |
| Kernel Log                    | Kernel Version   | 3.18.29                      |
| Reboot Log<br>Realtime Graphs | Local Time       | Fri Dec 14 14:32:32 2018     |
| VPN                           | Uptime           | 0h 44m 43s                   |
| ystem                         | Load Average     | 1.08, 1.12, 1.13             |
| ervices                       | Port Status      | j = j j =                    |
| letwork                       |                  | LAN1 LAN2 LAN3 LAN4 WAN      |
| ogout                         |                  |                              |
|                               | Mobile 1         |                              |
|                               | Cellular Status  | Up                           |
|                               | IP Address       | 10.87.58.198/255.255.255.255 |
|                               | DNS 1            | 218.6.200.139                |

Click "Status" in the navigation bar, and then click "Overview"

## 3.3.2 Network status

Network status pages show detail information of cell mobile interface, WAN and LAN.

Cell mobile interface page:

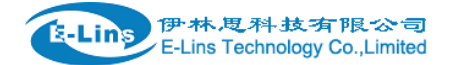

H820Q User Manual

| Status          | Mobile WAN LAN     |                                                |  |  |  |
|-----------------|--------------------|------------------------------------------------|--|--|--|
| Overview        |                    |                                                |  |  |  |
| Network         | Mobile Status      |                                                |  |  |  |
| Firewall        | Mobile 1           |                                                |  |  |  |
| Routes          | Celluar Status     | Up                                             |  |  |  |
| System Log      | Coll Modern        | Fricecon E5524CW/(ABDB 190D)                   |  |  |  |
| Kernel Log      | Cei modeni         | EIKSSOI_F3521GW (0606_1300)                    |  |  |  |
| Realtime Graphs | IMEI               | 867377020131342                                |  |  |  |
| System          | Sim Status         | SIM Ready                                      |  |  |  |
| Services        | Strength           | T <sub>atil</sub> 9 / 31                       |  |  |  |
| Network         | Selected Network   | Automatic                                      |  |  |  |
| Logout          | Registered Network | Registered on Home network: "China Unicom", 2, |  |  |  |
|                 | Sub Network Type   | UMTS                                           |  |  |  |
|                 | Location Area Code | F10E                                           |  |  |  |
|                 | Cell ID            | 0A0EAEE7                                       |  |  |  |
|                 |                    |                                                |  |  |  |
|                 | Connection Status  |                                                |  |  |  |
|                 | Port               | Mobile-PPP                                     |  |  |  |
|                 | IPv4 Addr          | 10.181.174.149/32                              |  |  |  |
|                 | DNS 1              | 119.6.6.6                                      |  |  |  |
|                 | DNS 2              | 202.102.128.68                                 |  |  |  |
|                 | Gateway            | 0h 0m 10s                                      |  |  |  |
|                 | Uptime             | 0h 3m 40s                                      |  |  |  |

WAN status page:

RX

726.33 KB (1607 Pkts.)

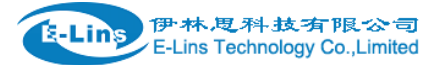

| Status          | Mobile WAN LAN     |                  |                      |
|-----------------|--------------------|------------------|----------------------|
| Overview        |                    |                  |                      |
| Network         | WAN Status         |                  |                      |
| Firewall        | IPv4 WAN Status    | Port             | Wired-WAN            |
| Routes          |                    | Protocol:        | dhen                 |
| System Log      |                    | 11010001.        | uncp                 |
| Kernel Log      |                    | Address:         | 0.0.0.0              |
| Realtime Graphs |                    | Netmask:         | 255.255.255.255      |
| System          |                    | Gateway:         | 0.0.0.0              |
| Services        |                    | Mac Addr:        | 90:22:00:C0:03:00    |
| Network         |                    | RX               | 0.00 B (0 Pkts.)     |
| Logout          |                    | тх               | 34.61 KB (112 Pkts.) |
|                 |                    |                  |                      |
|                 | IPv6 WAN Status    | Not connected    |                      |
|                 | Active Connections | 444 / 16384 (2%) |                      |
|                 |                    |                  |                      |

H820Q User Manual

#### LAN status page:

| Status          | Mobile WAN L    | AN                |               |                        |                      |
|-----------------|-----------------|-------------------|---------------|------------------------|----------------------|
| Overview        |                 |                   |               |                        |                      |
| Network         | LAN Status      |                   |               |                        |                      |
| Firewall        | Status Overview |                   |               |                        |                      |
| Routes          | Uptime:         |                   | 0h 5m 5       | 55                     |                      |
| System Log      | Protocol:       |                   | static        |                        |                      |
| Kernel Log      | News            |                   | State         |                        |                      |
| Realtime Graphs | Name:           |                   | br-lan        |                        |                      |
| System          | type:           |                   | bridge        |                        |                      |
| Services        | Mac Addr:       |                   | 90:22:0       | 0:80:03:00             |                      |
| Network         | IPv4 Addr:      |                   | 192.16        | 8.1.1/24               |                      |
| Logout          | IPv6 Addr:      |                   | FD35:F        | F0D:10D1::1/60         |                      |
|                 | RX              |                   | 423.41        | KB (3487 Pkts.)        |                      |
|                 | тх              |                   | 1.29 MI       | B (3156 Pkts.)         |                      |
|                 |                 |                   |               |                        |                      |
|                 |                 |                   |               |                        |                      |
|                 | LAN Ports       |                   |               |                        |                      |
|                 | Port            | MAC-Addr          |               | RX                     | тх                   |
|                 | Wired-LAN       | 90:22:00:00:03:00 | )             | 461.26 KB (3735 Pkts.) | 1.29 MB (3147 Pkts.) |
|                 | WiFi            | 90:22:00:00:03:00 | )             | 0.00 B (0 Pkts.)       | 7.11 KB (62 Pkts.)   |
|                 |                 |                   |               |                        |                      |
|                 | DHCP Leases     |                   |               |                        |                      |
|                 | Hostname        |                   | IPv4-Address  | MAC-Address            | Leasetime remaining  |
|                 | MS-20150503MWOL |                   | 192.168.1.171 | 00:e0:66:af:f1:b7      | 5d 8h 7m 8s          |

www.e-lins.com

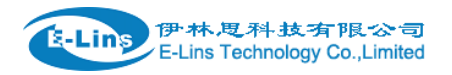

# 3.3.3 Firewall status

Firewall status page shows IPv4 and IPv6 rules and counters. The final user can reset counters and restart firewall functionality here.

| Status          | Fire               | wall S            | Statu                                 | S                                                         |                           |           |         |          |           |                        |              |
|-----------------|--------------------|-------------------|---------------------------------------|-----------------------------------------------------------|---------------------------|-----------|---------|----------|-----------|------------------------|--------------|
| Overview        | IPv4               | Firewall          | IPve                                  | 5 Firewall                                                |                           |           |         |          |           |                        |              |
| Network         |                    |                   |                                       |                                                           |                           |           |         |          |           |                        |              |
| Firewall        | Action             | าร                |                                       |                                                           |                           |           |         |          |           |                        |              |
| Routes          | • Res              | Reset Counters    |                                       |                                                           |                           |           |         |          |           |                        |              |
| System Log      | • Res              | Restart Firewall  |                                       |                                                           |                           |           |         |          |           |                        |              |
| Kernel Log      |                    |                   |                                       |                                                           |                           |           |         |          |           |                        |              |
| Realtime Graphs | Table:             | Table: Filter     |                                       |                                                           |                           |           |         |          |           |                        |              |
| System          |                    |                   |                                       |                                                           |                           |           |         |          |           |                        |              |
| Services        | Chain              | INPUT (Po         | olicy: AC                             | CEPT, Packets: 0, Traffic: 0.                             | .00 B)                    |           |         |          |           |                        |              |
| Network         | Rule<br>#          | Pkts.             | Traffic                               | Target                                                    | Prot.                     | Flags     | In      | Out      | Source    | Destination            | Options      |
| Logout          | 1                  | 1501              | 141.09<br>KB                          | delegate_input                                            | all                       | -         | *       | *        | 0.0.0.0/0 | 0.0.0.0/0              | -            |
|                 | Chain              | FORWARI           | D (Policy                             | r: DROP, Packets: 0, Traffic:                             | 0.00 B)                   |           |         |          |           |                        |              |
|                 | Rule<br>#          | Pkts.             | Traffic                               | Target                                                    | Prot.                     | Flags     | In      | Out      | Source    | Destination            | Options      |
|                 | 1                  | 5213              | 1.48<br>MB                            | delegate_forward                                          | all                       |           | *       | *        | 0.0.0.0/0 | 0.0.0.0/0              | -            |
|                 | Chain              | ΟυΤΡυΤ (          | (Policy: A                            | ACCEPT, Packets: 0, Traffic:                              | 0.00 B)                   |           |         |          |           |                        |              |
|                 | Rule<br>#          | Pkts.             | Traffic                               | Target                                                    | Prot.                     | Flags     | In      | Out      | Source    | Destination            | Options      |
|                 | 1                  | 1663              | 217.63<br>KB                          | delegate_output                                           | all                       |           | *       | *        | 0.0.0.0/0 | 0.0.0.0/0              | -            |
|                 | Chain<br>Rule<br># | OUTPUT (<br>Pkts. | (Policy: A<br>Traffic<br>217.63<br>KB | ACCEPT, Packets: 0, Traffic:<br>Target<br>delegate_output | : 0.00 B)<br>Prot.<br>all | Flags<br> | In<br>* | Out<br>* | Source    | Destination<br>0.0.0/0 | Options<br>- |

## 3.3.4 Routes

Routes page shows rules which are currently active on this router. And ARP table is displayed as well.

| B-Line | 伊林思科技有限公司                      |
|--------|--------------------------------|
|        | E-Lins Technology Co., Limited |

| tatus     | Routes                  |                                  |                   |           |       |
|-----------|-------------------------|----------------------------------|-------------------|-----------|-------|
| Overview  | The following rules are | currently active on this system. |                   |           |       |
| letwork   | ARP                     |                                  |                   |           |       |
| irewall   |                         |                                  |                   |           |       |
| utes      | IPv4-Address            |                                  | MAC-Address       | Interface |       |
| n Log     | 192.168.1.171           |                                  | 00:e0:66:af:f1:b7 | br-lan    |       |
| Log       |                         |                                  |                   |           |       |
| ne Graphs |                         |                                  |                   |           |       |
|           | Active IPv4-Ro          | utes                             |                   |           |       |
|           | Network                 | Target                           | IPv4-Gateway      | Metric    | Table |
|           | ifmobile                | 0.0.0/0                          | 10.64.64          | 0         | main  |
|           | ifmobile                | 10.64.64.64                      |                   | 0         | main  |
|           | lan                     | 192.168.1.0/24                   |                   | 0         | main  |
|           |                         |                                  |                   |           |       |
|           | Active IPv6-Ro          | utes                             |                   |           |       |
|           | Network                 | Target                           | Source            | Metric    | Table |
|           | lan                     | fd35:ff0d:10d1::/64              |                   | 1024      | main  |
|           | (eth0)                  | ff00::/8                         |                   | 256       | local |
|           | lan                     | ff00::/8                         |                   | 256       | local |
|           | wan                     | ff00::/8                         |                   | 256       | local |
|           | lan                     | ff00::/8                         |                   | 256       | local |

# 3.3.5 System log

This page shows system log from system boot up. System log is not saved when router restarts. It can be exported by click button "Export syslog".

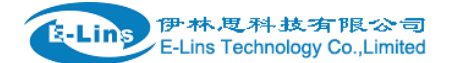

| Status          | System Log                                                                                                    |
|-----------------|----------------------------------------------------------------------------------------------------|
| Overview        | Export syslog                                                                                                    |
| Network         |                                                                                                    |
|                 | Sat Aug 13 09:35:03 2016 kern.warn kernel: [ 0.000000] Zone ranges:                                                               |
| Firewall        | Sat Aug 13 09:35:03 2016 kern.warn kernel: [ 0.000000] Normal [mem 0x0000000-0x03fffff]                                           |
| Devites         | Sat Aug 13 09:35:03 2016 kern.warn kernel: [ 0.000000] Movable zone start for each node                                           |
| Routes          | Sat Aug 13 09:35:03 2016 kern.warn kernel: [ 0.000000] Early memory node ranges                                                   |
| System Log      | Sat Aug 13 09:35:03 2016 kern.warn kernel: [ 0.000000] node 0: [mem 0x00000000-0x03fffff]                                         |
| Cystem 20g      | Sat Aug 13 09:35:03 2016 kern.info kernel: [ 0.000000] Initmem setup node 0 [mem 0x00000000-0x03ffffff]                           |
| Kernel Log      | Sat Aug 13 09:35:03 2016 kern.debug kernel: [ 0.000000] On node 0 totalpages: 16384                                               |
|                 | Sat Aug 13 09:35:03 2016 kern.debug kernel: [ 0.000000] free_area_init_node: node 0, pgdat 803241b0, node_mem_map 81000000        |
| Realtime Graphs | Sat Aug 13 09:35:03 2016 kern.debug kernel: [ 0.000000] Normal zone: 128 pages used for memmap                                    |
|                 | Sat Aug 13 09:35:03 2016 kern.debug kernel: [ 0.000000] Normal zone: 0 pages reserved                                             |
| System          | Sat Aug 13 09:35:03 2016 kern.debug kernel: [ 0.000000] Normal zone: 16384 pages, LIFO batch:3                                    |
| Convision       | Sat Aug 13 09:35:03 2016 kern.warn kernel: [ 0.000000] Primary instruction cache 64kB, VIPT, 4-way, linesize 32 bytes.            |
| Services        | Sat Aug 13 09:35:03 2016 kern.warn kernel: [ 0.000000] Primary data cache 32kB, 4-way, PIPT, no aliases, linesize 32 bytes        |
| Network         | Sat Aug 13 09:35:03 2016 kern.debug kernel: [ 0.000000] pcpu-alloc: s0 r0 d32768 u32768 alloc=1*32768                             |
| Network         | Sat Aug 13 09:35:03 2016 kern.debug kernel: [ 0.000000] pcpu-alloc: [0] 0                                                         |
| Logout          | Sat Aug 13 09:35:03 2016 kern.warn kernel: 0.000000] Built 1 zonelists in Zone order, mobility grouping on. Total pages: 16256    |
| Logour          | Sat Aug 13 09:35:03 2016 kern.notice kernel: [ 0.000000] Kernel command line: console=ttyS0,57600 rootfstype=squashfs.jffs2       |
|                 | Sat Aug 13 09:35:03 2016 kern.into kernel: [ 0.000000] PID hash table entries: 256 (order: -2, 1024 bytes)                        |
|                 | Sat Aug 13 09:35:03 2016 kern.info kernel: [ 0.000000] Dentry cache hash table entries: 8192 (order: 3, 32/68 bytes)              |
|                 | Sat Aug 13 09:35:03 2016 kern.info kernel: [ 0.000000] inode-cache hash table entries: 4096 (order: 2, 16384 bytes)               |
|                 | Sat Aug 13 09:35:03 2016 kern.info kernel: [ 0.000000] Writing Erroti register=000/2000                                           |
|                 | Sat Aug 13 09:33:03 2016 kem lino kemeli U.UUUUUUU keadback Errctinegister=0007e000                                               |
|                 | Sat Aug 13 09:35:05 2016 Kerni karni kernet [ 0.000000] CLUB: UMolarga Ordeko 2, Michael (2020K Kernet Couc, 140K Mudata, 556K 10 |
|                 | Sat Aug 13 09:35:05 2016 kerninto kernet [ 0.000000] ND ICOS: TWAIIght=32, Oldet=0-3, Millobjects=0, CPOS=1, Nodes=1              |
|                 | Sat Aug 12 09:35:02 2016 Kelli.illio Kelliel. [ 0.000000] CDI LGEK: 580MHz                                                        |
|                 | Sat Aug 13 09:35:02 2016 Kern info Kernel L. 0.0000001 ever site running mult 214749, shift 22                                    |
|                 | Sat Aug 13 09:35:02 2016 Kern info Kernel [ 0.000000] Calibrating delay (appl. 214/40, Sint. 32                                   |
|                 | Sat Aug 13 09:35:03 2016 kern info kernel: [ 0.010000] calanzang delay topu, 300.04 bugoning (tip-1323210)                        |
|                 | Sat Aug 13 00:35:03 2016 kern info kernel: [ 0.0700001 Mount_rache hash table entries: 1024 (order: 0.4096 bytes)                 |
|                 | Sat Aug 13 00:35:03 2016 kern info kernel: [ 0.080000] Mounthoint-rache bash table entries: 1024 (order: 0.4006 bytes)            |
|                 | Sat Aug 13 09:35:03 2016 kern info kernel [ 0.0000001 iniciti core initialized iniciti subsystem]                                 |
|                 | Sat Aug 13 09/35/03 2016 kern info kernel: [ 0.100000] NET: Registered protocol family 16                                         |
|                 | Sat Aug 13 09:35:03 2016 kern debug kerel ( 0.0000) rf2880-pipmus protecti trib register 73 pips                                  |
|                 | Sat Aug 13 09:35:03 2016 kern debug kernel: [ 0.110000] pinctrl core: registered pin 0 (jog) on rt 2880-pinmux                    |
|                 | Sat Aug 13 09:35:03 2016 kern.debug kernet. [ 0.110000] pinctrl core: registered pin 1 (io1) on rt2880-pinmux                     |
|                 | Sat Aug 13 09:35:03 2016 kern.debug kernet. [ 0.110000] pinctrl core: registered pin 2 (io2) on rt2880-pinmux                     |
|                 | Sat Aug 13 09:35:03 2016 kern.debug kernet. [ 0.110000] pinctrl core: registered pin 3 (io3) on rt2880-pinmux                     |
|                 | Sat Aug 13 09:35:03 2016 kern.debug kernel: [ 0.110000] pinctrl core: registered pin 4 (io4) on rt2880-pinmux                     |
|                 |                                                                                                    |

# 3.3.6 Kernel log

This page shows Kernel log from system boot up. This log is not saved when router restarts. It can be exported by click button "Export syslog".

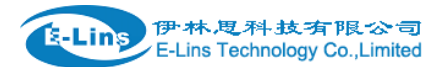

| Status          | Kernel Log                                                                                                    |
|-----------------|----------------------------------------------------------------------------------------------------|
| Overview        | Export log                                                                                                    |
| Network         |                                                                                                    |
| Firewall        | <ul> <li>[ 0.000000] Linux version 3.18.29 (denty@denty-VirtualBox) (gcc version 4.8.3 (OpenWrt/Linaro</li> <li>[ 0.000000] Board has DDR2</li> </ul>                                                                                                    |
| Routes          | <ul> <li>[ 0.00000] Analog PMU set to hw control</li> <li>[ 0.00000] Digital PMU set to hw control</li> </ul>                                                                                                    |
| System Log      | <ul> <li>[ 0.000000] SoC Type: MediaTek MT7620A ver:2 eco:6</li> <li>[ 0.000000] bootconsole [early0] enabled</li> </ul>                                                                                                    |
| Kernel Log      | [ 0.000000] CPU0 revision is: 00019650 (MIPS 24KEc)<br>[ 0.000000] MIPS: machine is mt7620a model 2                                                                                                    |
| Realtime Graphs | [ 0.000000] Determined physical RAM map:<br>[ 0.000000] memory: 0400000 @ 00000000 (ucable)                                                                                                    |
| System          | [ 0.000000] Initrd not found or empty - disabling initrd     [ 0.000000] Izono remoto:                                                                                                    |
| Services        | [ 0.000000] Normal [mem 0x00000000-0x03ffffff]                                                                                                    |
| Network         | [ 0.000000] Movable zone start for each node<br>[ 0.000000] Early memory node ranges                                                                                                    |
| Logout          | <ul> <li>[ 0.000000] Initmem setup node 0 [mem 0x00000000-0x03ffffff]</li> <li>[ 0.000000] On node 0 totalpages: 16384</li> <li>[ 0.000000] free_area_init_node: node 0, pgdat 803241b0, node_mem_map 81000000</li> <li>[ 0.000000] Normal zone: 128 pages used for memmap</li> <li>[ 0.000000] Normal zone: 0 pages used for memmap</li> </ul>                                                                                                    |
|                 | <ul> <li>[ 0.000000] Normal zone: 16384 pages, LIFO batch:3</li> <li>[ 0.000000] Primary instruction cache 64kB, VIPT, 4-way, linesize 32 bytes.</li> <li>[ 0.000000] Primary data cache 32kB, 4-way, PIPT, no aliases, linesize 32 bytes</li> <li>[ 0.000000] pcpu-alloc: s0 r0 d32768 u32768 alloc=1*32768</li> <li>[ 0.000000] pcpu-alloc: [0] 0</li> <li>[ 0.000000] Built 1 zonelists in Zone order, mobility grouping on. Total pages: 16256</li> <li>[ 0.000000] Kernel command line: console=ttyS0.57600 rootfstype=sguashfs.jffs2</li> </ul>                                                                                                    |
|                 | <ul> <li>0.000000] PID hash table entries: 256 (order: -2, 1024 bytes)</li> <li>0.000000] Dentry cache hash table entries: 8192 (order: 3, 32768 bytes)</li> <li>0.000000] Inode-cache hash table entries: 4096 (order: 2, 16384 bytes)</li> <li>0.000000] Writing ErrCtI register=0007e000</li> <li>0.000000] Readback ErrCtI register=0007e000</li> <li>0.000000] Memory: 61164K/65536K available (2626K kernel code, 140K rwdata, 556K rodata,</li> <li>0.000000] SLUB: HWalign=32, Order=0-3, MinObjects=0, CPUs=1, Nodes=1</li> <li>0.000000] NR_IRQS:256</li> <li>0.000000] CPU Clock: 580MHz</li> <li>0.000000] systick: running - mult: 214748 shift: 32</li> </ul> |

# 3.3.7 Realtime graphs

Realtime Graphs page shows real time system load, interfaces traffic, etc..

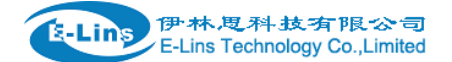

H820Q User Manual

| Status          | Load Traffic   | Wireless Connectio | ons      |      |                     |                               |
|-----------------|----------------|--------------------|----------|------|---------------------|-------------------------------|
| Overview        |                | _                  |          |      |                     |                               |
| Network         | Realtime Loa   | d                  |          |      |                     |                               |
| Firewall        | 3m             |                    | 2m       |      | 1m                  |                               |
| Routes          |                |                    |          |      |                     |                               |
| System Log      | 0.64           |                    |          |      |                     |                               |
| Kernel Log      |                |                    |          |      |                     |                               |
| Realtime Graphs | 0.43           |                    |          |      |                     |                               |
| System          |                |                    |          |      |                     |                               |
| Services        | 0.21           |                    |          |      |                     |                               |
| Network         |                |                    |          |      |                     |                               |
| Logout          |                |                    |          |      |                     |                               |
|                 |                |                    |          |      | ( <mark>3 mi</mark> | nute window, 3 second interva |
|                 | 1 Minute Load  | <u>l:</u> 0.57     | Average: | 0.57 | Peak:               | 0.78                          |
|                 | 5 Minute Load  | 0.69               | Average: | 0.69 | Peak:               | 0.74                          |
|                 | 15 Minute Load | 0.35               | Average: | 0.35 | Peak:               | 0.35                          |

## 3.3.8 VPN

show IPSec status, IPSec log, OpenVPN status, PPTP status and L2TP status.

#### **IPSec Status page**

| Status          | IPSec Log OpenVPN PPTP tunnel L2TP tunnel                                                                                                    |
|-----------------|----------------------------------------------------------------------------------------------------|
| Overview        |                                                                                                    |
| Network         | IPSec Status                                                                                                    |
| Firewall        | Refresh                                                                                                    |
| Routes          | Status of IKE charon daemon (weakSwan 5.6.3 Linux 3.18.29 mins):                                                                                                    |
| System Log      | uptime: 2 minutes, since Dec 14 14:25:29 2018<br>malloc: sbrk 122880, mmap 0, used 114648, free 8232                                                                                                    |
| Kernel Log      | worker threads: 11 of 16 idle, 5/0/0/0 working, job queue: 0/0/0/0, scheduled: 4                                                                                                    |
| Reboot Log      | loaded plugins: charon random nonce aes des sha1 sha2 md5 pem pkcs1 gmp x509 revocation hmac stroke kernel-netlink s<br>Listening IP addresses:                                                                                                    |
| Realtime Graphs | 176.16.16.16<br>192.168.1.1                                                                                                    |
| VPN             | fdf2:1f24:9eda::1                                                                                                    |
| System          | 10.87.58.198<br>10.8.0.6                                                                                                    |
| Services        | Connections:                                                                                                    |
| Services        | IPSec_base: local: [10.87.58.198] uses pre-shared key authentication                                                                                                    |
| Network         | IPSec_base: remote: [182.138.159.167] uses pre-shared key authentication                                                                                                    |
| Logout          | IPSec_base: child: 192.168.1.0/24 === 0.0.0.0/0 TUNNEL<br>hypass 192.168.1.0/24: %any . %any IKEy1/2                                                                                                    |
|                 | bypass 192.168.1.0/24. local: uses public key authentication                                                                                                    |
|                 | bypass_192.168.1.0/24: remote: uses public key authentication                                                                                                    |
|                 | bypass_192.168.1.0/24: child: 192.168.1.0/24 === 192.168.1.0/24 PASS                                                                                                    |
|                 | Shunted Connections:                                                                                                    |
|                 | bypass_192.168.1.0/24: 192.168.1.0/24 === 192.168.1.0/24 PASS                                                                                                    |
|                 | IPSec_base[1]: ESTABLISHED 9 seconds ago, 10.87.58.198[10.87.58.198]182.138.159.167[182.138.159.167]<br>IPSec_base[1]: IKEvt SPIs: 7464a6ca663965e i* 8c46bb1c03f5637 r, pre-shared key reauthentication in 23 hours<br>IPSec_base[1]: IKE proposal: AES_CBC_128/HMAC_SHA2_256_128/PRF_HMAC_SHA2_256/MODP_3072<br>IPSec_base[1]: INSTALLED, TUNNEL, regid 1, ESP in UDP SPIs: cc815062_i c9d84703_o<br>IPSec_base[1]: AES_CBC_128/HMAC_SHA1_96, 0 bytes_i, 0 bytes_o, rekeying in 23 hours<br>IPSec_base[1]: 192.168.1.0/24 === 192.168.5.0/24 |

IPSec Log page

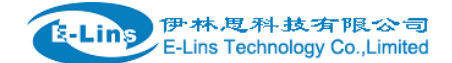

IPSec IPSec Log OpenVPN PPTP tunnel L2TP tunnel **IPSec Log** Export IPSec log Dec 14 14:25:30 00[DMN] Starting IKE charon daemon (strongSwan 5.6.3, Linux 3.18.29, mips) Dec 14 14:25:30 00[CFG] loading ca certificates from '/etc/ipsec.d/cacerts' Dec 14 14:25:30 00[CFG] loading aa certificates from '/etc/ipsec.d/aacerts' Dec 14 14:25:30 00[CFG] loading ocsp signer certificates from '/etc/ipsec.d/ocspcerts' Dec 14 14:25:30 00[CFG] loading attribute certificates from '/etc/ipsec.d/acerts' Dec 14 14:25:30 00[CFG] loading crls from '/etc/ipsec.d/crls' Dec 14 14:25:30 00[CFG] loading secrets from '/etc/ipsec.secrets' Dec 14 14:25:30 00[CFG] loaded IKE secret for 10.87.58.198 182.138.159.167 Dec 14 14:25:30 00[LIB] loaded plugins: charon random nonce aes des sha1 sha2 md5 pem pkcs1 gmp x509 revocation hmac stroke kerne Dec 14 14:25:30 00[JOB] spawning 16 worker threads Dec 14 14:25:30 05[CFG] received stroke: add connection 'IPSec\_base' Dec 14 14:25:30 05[CFG] added configuration 'IPSec base' Dec 14 14:25:30 06[CFG] received stroke: initiate 'IPSec base' Dec 14 14:25:30 06[IKE] <IPSec\_base[1> initiating Main Mode IKE\_SA IPSec\_base[1] to 182.138.159.167 Dec 14 14:25:30 06[ENC] <IPSec base[1> generating ID PROT request 0 [ SA V V V V ] Dec 14 14:25:30 06[NET] <IPSec base[1> sending packet: from 10.87.58.198[500] to 182.138.159.167[500] (208 bytes) Dec 14 14:25:30 08[CFG] received stroke: add connection 'bypass\_192.168.1.0/24' Dec 14 14:25:30 08[CFG] added configuration 'bypass\_192.168.1.0/24' Dec 14 14:25:30 10[CFG] received stroke: route 'bypass\_192.168.1.0/24' Dec 14 14:25:34 15[IKE] <IPSec\_base[1> sending retransmit 1 of request message ID 0, seq 1 Dec 14 14:25:34 15[NET] <IPSec\_base|1> sending packet: from 10.87.58.198[500] to 182.138.159.167[500] (208 bytes) Dec 14 14:25:41 09[IKE] <IPSec\_base|1> sending retransmit 2 of request message ID 0, seq 1 Dec 14 14:25:41 09[NET] <IPSec base|1> sending packet: from 10.87.58.198[500] to 182.138.159.167[500] (208 bytes) Dec 14 14:25:54 11[IKE] <IPSec\_base|1> sending retransmit 3 of request message ID 0, seq 1 Dec 14 14:25:54 11[NET] <|PSec\_base|1> sending packet: from 10.87.58.198[500] to 182.138.159.167[500] (208 bytes) Dec 14 14:26:18 09[IKE] <IPSec base|1> sending retransmit 4 of request message ID 0, seq 1 Dec 14 14:26:18 09[NET] <IPSec\_base|1> sending packet: from 10.87.58.198[500] to 182.138.159.167[500] (208 bytes) Dec 14 14:27:00 12[IKE] <IPSec base[1> sending retransmit 5 of request message ID 0, seq 1 Dec 14 14:27:00 12[NET] <IPSec base[1> sending packet: from 10.87.58.198[500] to 182.138.159.167[500] (208 bytes) Dec 14 14:27:00 13[NET] <IPSec\_base[1> received packet: from 182.138.159.167[500] to 10.87.58.198[500] (164 bytes) Dec 14 14:27:00 13[ENC] <IPSec base[1> parsed ID PROT response 0 [ SA V V V V ]

OpenVPN status page

| IPSec       | IPSec Log         | OpenVPN | PPTP tunnel | L2TP tunnel |
|-------------|-------------------|---------|-------------|-------------|
| )<br>pen    | VPN Stat          | tus     |             |             |
| Reflasi     | h                 |         |             |             |
|             |                   |         |             |             |
| penVPN      | STATISTICS        |         |             |             |
| pdated,Fr   | ri Dec 14 14:30:3 | 3 2018  |             |             |
| UN/TAP r    | ead bytes,0       |         |             |             |
| UN/TAP w    | vrite bytes,0     |         |             |             |
| CP/UDP I    | read bytes,8613   |         |             |             |
| CP/UDP \    | write bytes,8527  |         |             |             |
| Auth read I | bytes,928         |         |             |             |
| re-compre   | ess bytes,u       |         |             |             |
| vo docom    | proce bytes,0     |         |             |             |
| ne-uecom    | nnrass bytes,0    |         |             |             |
| ND          | iipiess bytes,0   |         |             |             |
|             |                   |         |             |             |

H820Q User Manual

#### PPTP Client Status page

|      | IPSec       | IPSec Log      | OpenVPN     | PPTP tunnel | L2TP tunnel |              |               |  |
|------|-------------|----------------|-------------|-------------|-------------|--------------|---------------|--|
|      | РРТР        | Status         |             |             |             |              |               |  |
|      | PPTP c      | lients         |             |             |             |              |               |  |
|      | Usernam     | e              | Local IP    |             | Remote IP   |              | Remote WAN IP |  |
|      | user        |                | 192.168.0.  | 192.168.0.1 |             |              | 139.207.86.24 |  |
| L2TF | P Client St | atus page      |             |             |             |              |               |  |
|      | IPSec IPS   | ec Log OpenVPN | PPTP tunnel | L2TP tunnel |             |              |               |  |
| I    | 2TP clients | us             |             |             |             |              |               |  |
|      | Username    | ,              | Loca        | I IP        |             | Remote IP    |               |  |
|      | user        |                |             | 68.0.2      |             | 192.168.0.20 |               |  |

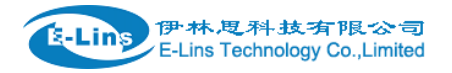

# 3.4 System Configuration

## 3.4.1 Setup wizard

When login in router at the first time, setup wizard pages show.

| Status         | Step 1 - General Step 2 - Mobile Step 3 - LAN Step 4 - WiFi    |  |  |
|----------------|----------------------------------------------------------------|--|--|
| System         | Sten - General                                                 |  |  |
| Setup Wizard   | Step - General                                                 |  |  |
| System         | rite, let e mange your router passifier a nom the deladat one. |  |  |
| Password       | Password settings                                              |  |  |
| NTP            |                                                                |  |  |
| Backup/Restore | New password                                                   |  |  |
| Upgrade        | Confirm new password                                           |  |  |
| Reset          | •                                                              |  |  |
| Reboot         |                                                                |  |  |
| Services       | System Settings                                                |  |  |
| Network        |                                                                |  |  |
| Logout         | Current system time Mon Aug 8 13:31:23 2016 Sync with browser  |  |  |
|                | Timezone UTC •                                                 |  |  |
|                | Hostname Cell_Router                                           |  |  |
|                | Language auto •                                                |  |  |
|                |                                                                |  |  |
|                | Skin Wizard Sava & Nevt                                        |  |  |
|                | Skip Wizard Save & Next                                        |  |  |

## Note:

pressing button "Save & Next" will save configuration and jump to the next page. All configurations will be applied after click button "Finish" at the final step (Step-WiFi).

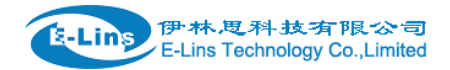

# 3.4.2 System

| Status         | System                                                                                     |
|----------------|--------------------------------------------------------------------------------------------|
| System         | Here you can configure the basic aspects of your device like its hostname or the timezone. |
| Setup Wizard   | System Properties                                                                          |
| System         |                                                                                            |
| Password       | General Settings Logging Language and Style                                                |
| NTP            |                                                                                            |
| Backup/Restore | Local Time Mon Aug 8 13:32:16 2016 Sync with browser                                       |
| Upgrade        | Hostname Cell_Router                                                                       |
| Reset          |                                                                                            |
| Reboot         | Timezone UTC •                                                                             |
| Services       |                                                                                            |
| Network        |                                                                                            |
| Logout         | Save & Apply Save Reset                                                                    |

### **General Settings**

#### > Local Time

It displays system time, and the final user can Sync this time with browser by clicking button "Sync with browser".

#### > Hostname

It is the router's name, the default name is Cell\_Router.

#### > Time zone

Select a suitable time zone. The default value is UTC

## Logging settings

| General Settings   | Logging          | Language and Style |   |
|--------------------|------------------|--------------------|---|
| System log bu      | uffer size       | 64                 |   |
| External system lo | g server         | 0.0.0.0            |   |
| External system lo | g server<br>port | 514                |   |
| Log out            | put level        | Debug              | ÷ |
| Cron L             | og Level         | Normal             | ÷ |

### > System log buffer size

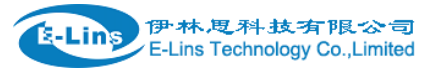

The unit is KB, default value is 64 KB. If the real log size is bigger than the value configured, the oldest log will be dropped.

#### External system log server

The IP address of external log server. The final user can setup a Linux machine with syslogd run as log server.

#### External system log server port

The UDP port of external log server.

#### Log output level

Log level, the default is debug with highest level, Emergency is the lowest level.

#### > Cron log level

It is log level for process Crond.

| Language | English | \$ |
|----------|---------|----|
|----------|---------|----|

### > Language

The default language is "Auto". The final user can choose English or Chinese.

## 3.4.3 Password

 Web Account
 SSH Account

 Web Account

 Changes the administrator username and password

| Current username |     |                      |
|------------------|-----|----------------------|
| New username     |     |                      |
| Password         |     | ٩                    |
| Confirmation     |     | ٩                    |
|                  |     |                      |
|                  | Sav | e & Apply Save Reset |

Change username and password for accessing device web. Click "eye button" can show the new password you entered.

Current username. The username of web account is using.

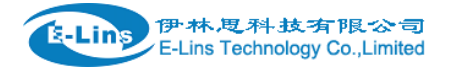

New username: change web account username to the new one.

Password: new password.

Confirmation: same as Password.

| Web Account | SSH Account             | Guest Account |                        |
|-------------|-------------------------|---------------|------------------------|
| SSH Accou   | Int<br>ame and password | 1             |                        |
| Current     |                         |               |                        |
| New         | username                |               |                        |
|             | Password                |               | •                      |
| Co          | onfirmation             |               | ٩                      |
|             |                         |               |                        |
|             |                         | Sa            | ive & Apply Save Reset |

Change the username and password for ssh access.

| Web Account                     | SSH Account    | Guest Account                   |                                       |                |
|---------------------------------|----------------|---------------------------------|---------------------------------------|----------------|
| Guest Pass<br>Changes the guest | password       |                                 |                                       |                |
|                                 | Password       |                                 | •                                     |                |
| C                               | onfirmation    |                                 | Ø                                     |                |
|                                 |                |                                 |                                       |                |
|                                 |                |                                 | Save & Apply                          | Save Reset     |
|                                 | Tel: +86-755-2 | E-Lins Techr<br>9230581 E-mail: | ology Co.,Limited<br>sales@e-lins.com | www.e-lins.com |

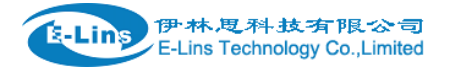

Change the password for guest user.

## 3.4.4 NTP

## NTP

NTP Configuration

|      | <u> </u>     |      |      | •   |
|------|--------------|------|------|-----|
| lime | Sync         | hron | izat | non |
|      | <i>Cyric</i> |      | 1200 |     |

| Enable NTP client      |                       |          |
|------------------------|-----------------------|----------|
| Provide NTP server     |                       |          |
| NTP sync count         | 0                     |          |
| NTP sync interval(min) |                       |          |
| NTP server candidates  | 0.europe.pool.ntp.org | ×        |
|                        | 1.europe.pool.ntp.org | ×        |
|                        | 2.europe.pool.ntp.org | ×        |
|                        | 3.europe.pool.ntp.org | <b>*</b> |

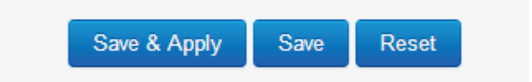

NTP is network timing protocol.

#### > Enable NTP client

The default value is enabled. Router acts as a NTP client.

#### > Provide NTP server

The default value is unchecked. Router acts as a NTP server.

#### > NTP sync count

NTP running counts after router connects to internet,0 or empty means infinite.

#### > NTP sync interval(min)

The interval time between NTP synchronization.

### > NTP server candidates

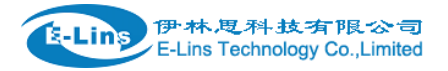

It is NTP server list, multiple NTP server is accepted. The final user can click the button 💹 to

delete an entry, or click button 📋 to add a new entry.

## 3.4.5 Backup/Restore

| Configration files operations                                                                         |        |  |  |
|----------------------------------------------------------------------------------------------------|--------|--|--|
| Backup                                                                                                |        |  |  |
| Download a tar archive of the current configuration files.                                            |        |  |  |
| Download backup<br>configuration archive :                                                            |        |  |  |
| Restore<br>To restore configuration files, you can upload a previously generated backup archive here. |        |  |  |
| Restore backup configration Choose File no file selected archive :                                    | Upload |  |  |

It is used for configuration files backup and restore.

For backup configuration files, click button "Download", an archive file will be generated and be downloaded to your PC automatically.

For restore configuration files, you can click button "Choose File", then select an archived configuration file, and finally click button "Upload", then system will load this file and apply it, and then restart router.

## 3.4.6 Upgrade

Upload a sysupgrade-compatible image here to replace the running firmware. Check "Keep settings" to reta firmware image).

| Keep settings: | $\checkmark$                 |              |
|----------------|------------------------------|--------------|
| Safe upgrade:  | $\checkmark$                 |              |
| Image:         | Choose File no file selected | Upload image |

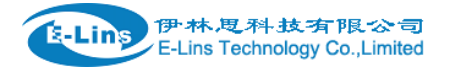

Upload a system compatible firmware to replace the running firmware. The default value for "Keep settings" is checked, that means current configuration will be kept after system upgrade, otherwise router will be reset to factory setting. But we highly recommend uncheck "Keep settings", otherwise it may bring uncertain parameters conflicting after updating.

Safe upgrade option is checked by default. Please always keep it checked to avoid broken firmware.

Click button "Choose File" to select a compatible firmware then click button "Upload image...". Router will do a basic checking for the uploaded file. If it is not compatible file, an error will be generated like this:

#### System upgrade

Upload a sysupgrade-compatible image here to replace the running firmware. Check "Keep settings" to retain the current configuration firmware image).

| Keep settings:                  | $\checkmark$                                                                                       |
|---------------------------------|----------------------------------------------------------------------------------------------------|
| Safe upgrade:                   | $\checkmark$                                                                                       |
| Image:                          | Choose File no file selected Upload image                                                          |
| The uploaded image file does no | ot contain a supported format. Make sure that you choose the generic image format for your Router. |

If the firmware file is OK, it will go to the verify page, then click button "Proceed", and system will restart soon.

## **Upgrade Firmware - Verify**

The flash image was uploaded. Below is the checksum and file size listed, compare them with the original file to ensure data integrity. Click "Proceed" below to start the upgrade procedure.

- Checksum: d49e4e53a837a6eca830ff8cad9c0c41
- Size: 10.25 MB (15.00 MB available)
- Configuration files will be kept.

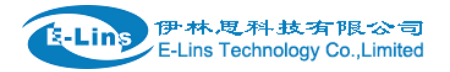

# 3.4.7 Reset

# System

### Reset

Resets all configrations to factory default

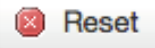

Reset all configurations to factory default, after click button "Reset", there is pop dialog to ask it's really to reset, click button "cancel" will do nothing, click button "OK" will reset all configuration to default and restart system.

## 3.4.8 Reboot

| Reboot Settings                |                                          |
|--------------------------------|------------------------------------------|
| Reboot At Time Sett            | ings                                     |
| Reboot at time                 |                                          |
| Time(H:M:S)                    | 16 15 00                                 |
| Reboot Timer Settin            | gs                                       |
| Reboot when timeout            |                                          |
| Timer(min)                     | 1440                                     |
| Reboot                         |                                          |
| Reboots the operating system i | mmediately                               |
| Warning: There are unsaved ch  | anges that will be lost while rebooting! |
| Reboot Now                     |                                          |
|                                | Save & Apply Save Reset                  |
|                                |                                          |

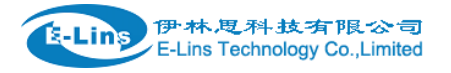

Reboot when timeout: reboot router after timer timeout.

Click button "Reboot Now", the system will restart in several seconds.

# 3.5 Services configuration

## 3.5.1 ICMP check

For router working with best stability, we highly suggest activate and use this feature. With this feature, the Router will automatically detect its working status and fix the problem.

| CMP Check             |                |                            |
|-----------------------|----------------|----------------------------|
| Enable                |                |                            |
| Host1 to ping         | www.google.com | ipv4 or hostname           |
| Host2 to ping         | 8.8.8.8        |                            |
| Ping timeout          | 4              | seconds (range [1 - 10])   |
| Max retries           | 10             | (range [3 - 1000])         |
| Interval between ping | 2              | minutes (range [1 - 1440]) |
| Reconnect             |                |                            |
| Action when failed    | Restart module | Ŧ                          |
|                       |                |                            |
|                       |                | Save & Apply Save Reset    |

- > Enable: Enable ICMP check feature
- Host1 to ping / Host2 to ping: The domain name or IP address for checking the network connection.
- Ping timeout: If ping packet is sent, the response packet is not received before timeout, then this ping is failed.
- > Max retries: If the ping is failed, the failed counter will add one. If the failed counter is bigger or

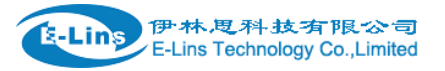

equal to the Max retries, then system will say the ICMP check is failed, an action configured in item "Action when failed" will be triggered.

If the ping is succeeding, failed counter will be reset to 0 at anytime.

- > Interval between ping: The time between twice ping. The unit is minute.
- **Reconnect**: Reconnect cell interface if ping failed.
- Action when failed: there are "Restart module" and "Restart router". "Restart module" will fix the problem from radio module, and "Restart router" will fix the problem from the whole system including radio module.

## 3.5.2 VRRP

# **VRRP Configuration**

## VRRP LAN Configuration Settings

| Enable                 |               |            |      |       |  |
|------------------------|---------------|------------|------|-------|--|
| Virtual ID             | 1             |            |      |       |  |
| Virtual IP address     | 192.168.1.253 | *          |      |       |  |
| Priority               | 100           |            |      |       |  |
| Advertisement interval | 1             | s          |      |       |  |
| Password               |               | Ð          |      |       |  |
| Track interface        | None          |            |      |       |  |
| Track IP/Host          |               |            |      |       |  |
| Track Interval         | 10            | s          |      |       |  |
| Track Weight           | 10            |            |      |       |  |
| Status                 |               |            |      |       |  |
|                        |               |            |      |       |  |
|                        | Sa            | ve & Apply | Save | Reset |  |

• **Enable**: Enable VRRP(Virtual Router Redundancy Protocol) for LAN.

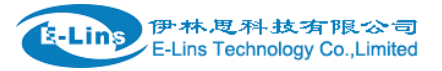

- Virtual ID: Routers with same IDs will be grouped in the same VRRP (Virtual Router Redundancy Protocol) cluster, range [1 - 255].
- Virtual IP address: Virtual IP address(es) for LAN's VRRP cluster. IP address entry can be

deleted by click button 💌, or added by click button 🛄.

- **Priority**: Router with highest priority in the same VRRP cluster will act as master. The legal number is from 1 to 255.
- Advertisement interval: VRRP send packet to a set of VRRP instances to advertise the device in the MASTER state.
- **Password**: the password string for VRRP accessing. VRRP in our device only supports authentication PASS.
- Track interface: Check local interface is up or down.
- Track IP/Host: the host or IP address to ping.
- Track Interval: ping interval.
- Track Weight: priority will be subtracted from the initial priority in case of ping IP/Host failure.
- Status: show VRRP status(MASTER/BACKUP).
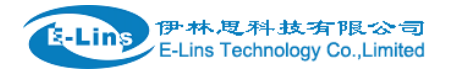

# 3.5.3 Failover (link backup)

## 3.5.3.1 Failover basic settings

| Failover               | Advanced          |           |   |  |  |
|------------------------|-------------------|-----------|---|--|--|
| Failover Configuration |                   |           |   |  |  |
| Failover               | Settings          |           |   |  |  |
|                        | Enable            |           |   |  |  |
| Back                   | To High priority  |           |   |  |  |
|                        | Current interface | primary   |   |  |  |
|                        |                   |           |   |  |  |
| Primary Configuration  |                   |           |   |  |  |
|                        | Primary           | Wired_wan | Ŧ |  |  |
|                        |                   |           |   |  |  |

| 2                     |    |
|-----------------------|----|
| Host1 to ping         |    |
| Host2 to ping         |    |
| Ping timeout          | 1  |
| Max Retries           | 10 |
| Interval between ping | 30 |

- > Enable: Enable failover feature
- Back to high priority: If back to high priority is checked, when the high priority interface is available, using the high priority interface as WAN port.

If back to high priority is unchecked, even if the high priority interface is available, router will keep current interface as WAN port, it won't switch to high priority interface.

Primary/Secondary/Third: interface which can be treat as WAN port. There are 4 options, Wired-WAN, WiFi\_client, Cell\_mobile, and None.

- > **Current interface**: show working interface.
- Host 1 to ping / Host 2 to ping: It is external IP address or domain name for checking the connection is available.

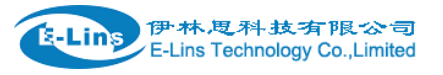

- Ping timeout: If ping packet is sent, the response packet is not received before timeout, then this ping is failed.
- Max retries: If the ping is failed, the failed counter will add one. If the failed counter is bigger or equal to the Max retries, then system will say this interface is unavailable. If the ping is succeeding, failed counter will be reset to 0 at anytime.
- > Interval between ping: The time between twice ping. The unit is second.

## 3.5.3.1 Failover Advanced settings

| Failover | Advanced     |                 |              |      |       |
|----------|--------------|-----------------|--------------|------|-------|
| Failove  | r Advance    | d Configurat    | tion         |      |       |
| Failover | Settings     |                 |              |      |       |
|          | Cell Standby | Data disconnect | Ŧ            |      |       |
|          | SMS Alarm    | No alarm        | •            |      |       |
|          |              |                 |              |      |       |
|          |              |                 | Care & Apply | Sava | Deset |
|          |              |                 | Save & Apply | Save | Reset |

- Cell Standby: choose Cell status(connect, disconnect, or radio off) when cell acts as backup interface.
- > SMS Alarm: if need to send SMS alarm when working interface switchover.

## 3.5.4 DTU

# Notes:

1) This feature is for H820Q with DTU option only.

2) This feature is conflict with "Connect Radio module" and "GPS send to serial". Please disable the "DTU" feature if use "Connect Radio Module" or "GPS send to serial" feature.

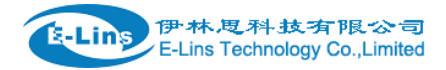

# **DTU Configuration**

Notes: DTU feature and "GPS Send to Serial" cannot be used at the same time

| Enable                            |                  |                                |
|-----------------------------------|------------------|--------------------------------|
| Send DTU ID                       |                  |                                |
| DTU ID                            | 860000253A00006C |                                |
| Send DTU ID on initial connection |                  |                                |
| Forward delay                     | 200              | milliseconds (range[10,10000]) |
| Terminate character(s)            |                  |                                |
| Debug                             | Error            |                                |

- **Enable**: Enable DTU feature.
- Send DTU ID: Send DTU ID at the front of packet.
- > **DTU ID**: The default DTU ID is the SN of router, the final user can re-write it if necessary.
- Send DTU ID on initial connection: only .
- Forward delay: The unit is millisecond. It is delay time that forward data between serial port and network. Set forward delay to empty means no delay.
- Terminate character: split serial port data into different packages with terminate character. It can be a string, or hexadecimal which start as 0x,such as 0x0a0d.
- > **Debug**: Debug level for log output.

| Serial Setting  |            |    |
|-----------------|------------|----|
| Serial baudrate | 115200 bps | Å  |
| Serial parity   | None       | Å  |
|                 |            |    |
| Serial databits | 8 bits     | Å. |
| Serial stopbits | 1 bits     | Å  |

- serial baudrate: support 300/1200/2400/4800/9600/19200/38400/57600/115200bps
- serial parity: support none/odd/even
- serial databits: support 7 bits and 8 bits
- > serial stopbit: support 1 bits and 2 bits

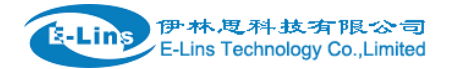

| Network Setting    |          |
|--------------------|----------|
| Protocol           | TCP \$   |
| Service mode       | Client + |
| Enable Heartbeat   |          |
| Heartbeat Interval | 5        |
| Heartbeat Content  |          |

## DTU center configration

| CENTER1 |               |               | Delete |
|---------|---------------|---------------|--------|
|         | Center enable | $\checkmark$  |        |
|         | Center IP     | 192.168.1.171 |        |
|         | Center Port   | 5000          |        |
|         |               | 1 Add         |        |

- > **Protocol:** TCP and UDP are supported
- > Service mode: Client and Server are supported.
- > Enable heartbeat: The heartbeat is used for connection keep alive.
- > Heartbeat interval: The time between two heartbeat packet.
- > Heartbeat content: The content of heartbeat packet.
- DTU center Configuration: DTU center is the DTU server, the final user can input the center name and click button "Add" to add a new center here.
- If the center is not needed, the final user can click button "Delete" to delete it, or set it to disabled.

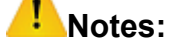

The maximum number of DTU center is 32.

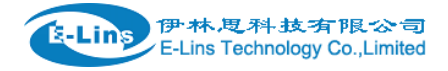

## Network Setting

| Protocol        | TCP •    |
|-----------------|----------|
| Service mode    | Server • |
| Server port     |          |
| Max connections | 128      |

When select Service mode as Server. There are 2 options.

- > Server port: the port for client to connect.
- > Max connections: the max amount of clients can connect.

## 3.5.5 SNMP

# **SNMP Configration**

### **General Settings**

| Enable SNMP   |                  |
|---------------|------------------|
| Remote Access |                  |
| Contact       | bofh@example.com |
| Location      | office           |
| Name          | Cell_Router      |
| Port          | 161              |

- Enable SNMP: Enable SNMP feature
- **Remote Access**: Allow remote access SNMP. If it is unchecked, only LAN subnet can access SNMP.
- **Contact**: Set the contact information here
- Location: set router's installation address.
- Name: Set the router's in SNMP
- **Port**: SNMP service port, the default value is 161.

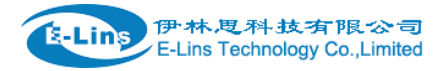

## SNMP v1 and v2c Settings

| Get Community | public  |
|---------------|---------|
| Get Host/Lan  | 0.0.0/0 |
| Set Community | private |
| Set Host/Lan  | 0.0.0/0 |

- **Get Community**: The username for SNMP get. The default value is public. SNMP get is read-only.
- Get Host/Lan: The network range to get the router via SNMP, default we set all as 0.0.0.0./0
- **Set Community**: The username for SNMP set. The default value is private. SNMP set is read-write.
- Set Host/Lan: The network range to set the router via SNMP, default we set all as 0.0.0.0./0

## SNMP v3 Settings

| User                    | admin_user |     |
|-------------------------|------------|-----|
| Security Mode           | Private    | *   |
| Authentication          | MD5        | A T |
| Encryption              | DES        | \$  |
| Authentication Password |            | 4   |
| Encryption Password     | •••••      | 4   |

- User: SNMPv3 username
- **Security Mode**: three options: None, private and Authorized. If it is set to None, there is no password required. If it is set to Authorized, only Authentication method and password required.
- Authentication: Authentication method, two options: MD5 and SHA.
- Encryption: Encryption method, DES and AES supported.
- Authentication password: SNMPv3 authentication password, at least 8 characters is required.
- Encryption password: SNMPv3 encryption password, at least 8 characters is required.

After all items is setup, click button "Save & Apply" to enable SNMP functionality.

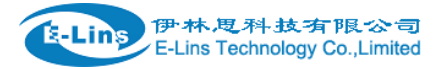

## 3.5.6 GPS

## **GPS Configration**

Notes: DTU feature and "GPS Send to Serial" cannot be used at the same time

| Enable        |               |              |      |       |
|---------------|---------------|--------------|------|-------|
| Prefix SN No. |               |              |      |       |
| Only GPRMC    |               |              |      |       |
| Send interval | 10            |              |      |       |
| GPS send to   | TCP \$        |              |      |       |
| Server IP     | 192.168.1.100 |              |      |       |
| Server port   | 6000          |              |      |       |
|               |               |              |      |       |
|               |               | Save & Apply | Save | Reset |

- Enable: please check it once you need use GPS feature.
- **Only GPRMC:** if check it, only send GPRMC data info (Longitude Latitude altitude)
- Prefix SN No.: if check it, add the router SN to the data packet
- Send interval: configure the frequency time of updated GPS data packet sending
- **GPS Send to**: Choose "Serial" or "TCP/IP" method. The router only receives the GPS signal, will not process it. It will just send the received GPS signal to your GPS processor devices or servers.

If the GPS processor device is connected to the H820Q Router via Serial Port, please choose "Serial".

If the GPS processor device is a remote server, please choose "Serial".

### GPS to TCP/UDP Settings

 $\geq$ 

- Server IP: fill in the correct destination server IP or domain name
- Server port: fill in the correct destination server port

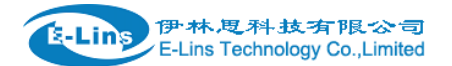

| GPS send to         | Serial     | * |              |      |       |
|---------------------|------------|---|--------------|------|-------|
| Serial baudrate     | 115200 bps | ÷ |              |      |       |
| Serial parity       | None       | ÷ |              |      |       |
| Serial databits     | 8 bits     | ÷ |              |      |       |
| Serial stopbits     | 1 bits     | ÷ |              |      |       |
| Serial flow control | None       | ÷ |              |      |       |
|                     |            |   |              |      |       |
|                     |            |   | Save & Apply | Save | Reset |

- serial baudrate: 9600/19200/38400/57600/115200bps for choice
- serial parity: none/odd/even for choice
- serial databits: 7/8 for choice
- serial stopbits: 1/2 for choice
- serial flow control: none/hardware/software for choice

## 3.5.7 SMS

> SMS Command

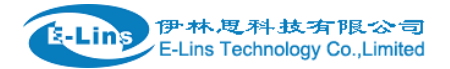

**SMS Command** 

#### H820Q User Manual

| Ena                                                                                                    | ble                                                                  |                                         |                                                  |
|----------------------------------------------------------------------------------------------------|----------------------------------------------------------------------|-----------------------------------------|--------------------------------------------------|
| SMS A                                                                                                    | CK                                                                   |                                         |                                                  |
| Fix error for some netwo                                                                                                    | ork                                                                  |                                         |                                                  |
| Reboot Router Comma                                                                                                    | and                                                                  | reboot                                  |                                                  |
| Get Cell Status Comma                                                                                                    | and                                                                  | cellstatus                              |                                                  |
| Set Cell link-up Comma                                                                                                    | and                                                                  | cellup                                  |                                                  |
| Set Cell link-down Comma                                                                                                    | and                                                                  | celldown                                |                                                  |
| DIO_0 Set Comma                                                                                                    | and                                                                  | dio01                                   | Set DIO0                                         |
| DIO_0 Reset Comma                                                                                                    | and                                                                  | dio00                                   | Reset DIO0                                       |
| DIO_1 Set Comma                                                                                                    | and                                                                  | dio11                                   | Set DIO1                                         |
| DIO_1 Reset Comma                                                                                                    | and                                                                  | dio10                                   | Reset DIO1                                       |
|                                                                                                    |                                                                      |                                         |                                                  |
| DIO_2 Set Command                                                                                                    | dio2                                                                 | 1                                       | Set DIO2                                         |
| DIO_2 Set Command DIO_2 Reset Command                                                                                                    | dio2                                                                 | 0                                       | Set DIO2<br>Reset DIO2                           |
| DIO_2 Set Command<br>DIO_2 Reset Command<br>DIO_3 Set Command                                                                                                    | dio2<br>dio2                                                         | 1 0 1                                   | Set DIO2<br>Reset DIO2<br>Set DIO3               |
| DIO_2 Set Command<br>DIO_2 Reset Command<br>DIO_3 Set Command<br>DIO_3 Reset Command                                                                                                    | dio2<br>dio2<br>dio3<br>dio3                                         | 1<br>0<br>1<br>0                        | Set DIO2<br>Reset DIO2<br>Set DIO3<br>Reset DIO3 |
| DIO_2 Set Command<br>DIO_2 Reset Command<br>DIO_3 Set Command<br>DIO_3 Reset Command<br>DIO Status Command                                                                                         | dio2<br>dio2<br>dio3<br>dio3                                         | 1<br>0<br>1<br>0<br>tatus               | Set DIO2<br>Reset DIO2<br>Set DIO3<br>Reset DIO3 |
| DIO_2 Set Command<br>DIO_2 Reset Command<br>DIO_3 Set Command<br>DIO_3 Reset Command<br>DIO Status Command<br>Wifi On Command                                                                      | dio2<br>dio3<br>dio3<br>diost                                        | 1 0 1 1 1 1 1 1 1 1 1 1 1 1 1 1 1 1 1 1 | Set DIO2<br>Reset DIO2<br>Set DIO3<br>Reset DIO3 |
| DIO_2 Set Command<br>DIO_2 Reset Command<br>DIO_3 Set Command<br>DIO_3 Reset Command<br>DIO Status Command<br>Wifi On Command<br>Wifi Off Command                                                  | dio2<br>dio3<br>dio3<br>diost<br>wifio                               | 1 0 1 0 1 1 0 tatus n ff                | Set DIO2<br>Reset DIO2<br>Set DIO3<br>Reset DIO3 |
| DIO_2 Set Command<br>DIO_2 Reset Command<br>DIO_3 Set Command<br>DIO_3 Reset Command<br>DIO Status Command<br>Wifi On Command<br>Wifi Off Command<br>Force Cellup Command                          | dio2<br>dio3<br>dio3<br>diost<br>wifio                               | 1 0 1 0 1 1 0 tatus n ff ecellup        | Set DIO2<br>Reset DIO2<br>Set DIO3<br>Reset DIO3 |
| DIO_2 Set Command<br>DIO_2 Reset Command<br>DIO_3 Set Command<br>DIO_3 Reset Command<br>DIO Status Command<br>Wifi On Command<br>Wifi Off Command<br>Force Cellup Command<br>Operator List Command | dio2<br>dio3<br>dio3<br>dio3<br>dio3<br>dio3<br>dio3<br>dio3<br>dio3 | 1 0 1 1 0 1 1 0 tatus n ff ecellup list | Set DIO2<br>Reset DIO2<br>Set DIO3<br>Reset DIO3 |

• Enable: check it to enable SMS command feature.

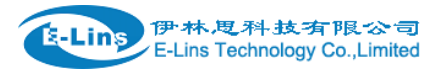

- **SMS ACK**: If checked, the router will send command feedback to sender's phone number. If unchecked, the router will not send command feedback to sender's phone number.
- **Reboot Router Command**: input the command for "reboot" operation, default is "reboot".
- Get Cell Status Command: input the command for "router cell status checking" operation, default is "cellstatus". For example, if we send "cellstatus" to router, router will feedback the status to sender such as "Router SN: 086412090002 cell\_link\_up", which indicated the router SN number and Cell Working Status.
- Set cell link-up Command: input the command for "router cell link up" operation, default is "cellup". If router gets this command, the Router Cell will be online.
- Set cell link-down Command: input the command for "router cell link down" operation, default is "celldown". If router gets this command, the Router Cell will be offline.
- **DIO\_0 Set Command**: input the command for I/O port 0. For SMS feature, please keep the parameter default. It is not supported by H820Q.
- **DIO\_0 Reset Command**: input the command for I/O port 0. For SMS feature, please keep the parameter default. It is not supported by H820Q.
- **DIO\_1 Set Command**: input the command for I/O port 1. For SMS feature, please keep the parameter default. It is not supported by H820Q.
- **DIO\_1 Reset Command**: input the command for I/O port 1. For SMS feature, please keep the parameter default. It is not supported by H820Q.
- Button Set/Reset DIO: set DIO to high or low immediately.
- **DIO Status Command**: input the command for I/O port status. For SMS feature, please keep the parameter default. It is not supported by H820Q.
- **Wifi on Command**: input the command for turning on Wifi. For SMS feature, please keep the parameter default.
- Wifi off Command: input the command for turning off Wifi. For SMS feature, please keep the parameter default.
- Force Cellup Command: if cell is down since traffic limit, it can be brought up by this command.
- **Operator List Command**: send modem operator list as SMS, it is only supported by some specific modems.
- **Operator set Command**: set modem to operator manually, it is only supported by some specific modems.

> SMS alarm

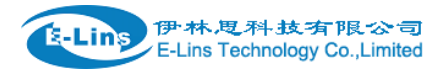

SMS Alarm

| SMS Alarm                   |     |
|-----------------------------|-----|
| RSSI Alarm Settings         |     |
| Enable Signal Quality Alarm |     |
| Singal Quality Threshold    | 1   |
| Failed Times Threshold      | 5   |
| Success Times Threshold     | 2 * |

- SMS Alarm: enable SMS alarm feature
- Enable Signal Quality Alarm: enable Signal Quality Alarm feature
- **Signal Quality Threshold**: When signal alarm is generated, if realtime signal strength is lower than Singal Quality Threshold, reset success counter to 0. If realtime signal strength is bigger than this threshold, success counter will add one. When signal alarm is not generated, if realtime signal strength is lower than Singal

Quality Threshold, failed counter will add one. If realtime signal strength is bigger than this threshold, reset failed counter to 0.

- Failed Times Threshold: if failed counter is more than this threshold, a signal alarm will be generated.
- **Success Times Threshold**: if an signal alarm is generated, and the success counter is bigger or equal to Success Times Threshold, clear signal alarm.

### Phone Number

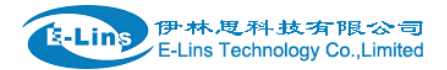

## Phone Number

### Phone Number Configuration

| NI 1841        |         | Delete       |      |       |
|----------------|---------|--------------|------|-------|
| SMS Command    |         |              |      |       |
|                | _       |              |      |       |
| SMS Alarm      |         |              |      |       |
| DIO change     |         |              |      |       |
| Phone Number   | 0       |              |      |       |
|                |         |              |      |       |
| New group name | tan Add |              |      |       |
|                |         |              |      |       |
|                |         | Save & Apply | Save | Reset |

- Add Phone number: input a name and click button "Add" to add a new Phone number.
- Delete Phone number: click button "Delete".
- SMS command: enable SMS command feature on this phone number.
- SMS alarm: this phone number can receive SMS Alarm.
- **DIO change**: DIO change alarm can be sent to this phone number.
- > SMS

# Send SMS

| Receiver Phone Number<br>Message                                     |                                                            |              |  |
|----------------------------------------------------------------------|------------------------------------------------------------|--------------|--|
|                                                                      |                                                            | Submit Reset |  |
| SMS Log                                                              |                                                            |              |  |
| Received SMS: sender: 10010; tir<br>Received SMS: sender: 10010; tir | ne: 18-11-19 12:37:11; msg:<br>ne: 18-11-19 12:37:11; msg: |              |  |

- **Receiver Phone Number**: the Phone number that receive message.
- Message: the content of message

| E-Li                  | ins Technology Co.,Limited |                |
|-----------------------|----------------------------|----------------|
| Tel: +86-755-29230581 | E-mail: sales@e-lins.com   | www.e-lins.com |

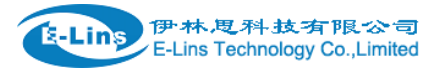

- **Submit**: click button "Submit" to send message immediately.
- SMS Log: SMS send and receive log.

### DIO Mail

Send email to receiver when DIO change.

## **Mail Configuration**

Send email to specified address when DIO changed

| Enable                   |                              |   |   |
|--------------------------|------------------------------|---|---|
| SMTP server              |                              |   |   |
| Port                     | 25                           |   |   |
| SMTP Authentication      | $\checkmark$                 |   |   |
| Username                 |                              |   |   |
| Password                 |                              | < | ۲ |
| TLS                      | On                           | ÷ |   |
| StartTLS                 | Off                          | ÷ |   |
| Check server certificate | Off                          | ¢ |   |
| TLS trust file           | Choose File no file selected |   |   |

- Enable: activate DIO Mail functionality.
- SMTP server: SMTP server IP address or URL.
- **Port**: SMTP server port.
- SMTP Authentication: If SMTP server requires SMTP Authentication, enable it.
- Username: Username for SMTP authentication.
- **Password**: Password for SMTP authentication.
- TLS: Enable or disable TLS (also known as SSL) for secured connections.
- **Start TLS**: Choose the TLS variant: start TLS from within the session ('on', default), or tunnel the session through TLS ('off').
- Check server certificate: Activate server certificate verification using a list of trued Certification Authorities (CAs).
- **TLS trust file**: Activate server certificate verification using trusted Certification Authorities (CAs).

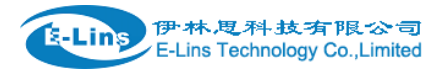

# 3.5.8 VPN

# 3.5.8.1 IPSEC

| nstance name       | Enable | Exchange mode | Auth method | Operation level |               |
|--------------------|--------|---------------|-------------|-----------------|---------------|
| PSec_base          | Yes    | IKEv1-Main    | PSK Client  | Main            | Z Edit 💌 Dele |
| New instance name: |        |               | Client      | ▼ 📩 Add         |               |

This page is a list of configured IPSec instance and their state. Click button "Edit" to modify it, or click button "Delete" to delete an instance.

The default setting is Policy-based IPSec, if Enable Route-based IPSec is ticked, after save & apply, it will switch to Route-based IPSec.

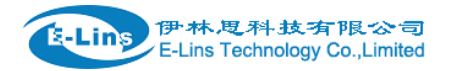

# IPSec Instance: IPSec\_base

#### Switch to advanced configuration »

| Enable                  |                    |         |
|-------------------------|--------------------|---------|
| Exchange mode           | IKEv1-Main •       | ]       |
| Operation Level         | Main •             | ]       |
| Authentication method   | PSK Client •       | ]       |
| Remote VPN endpoint     | 182.138.159.167    | ]       |
| Local endpoint          | interface:ifmobile | ]       |
| Local IKE identifier    |                    |         |
| Remote IKE identifier   |                    |         |
| Preshared Keys          | •••••              | ٩       |
| Perfect Forward Secrecy | Disable •          | ]       |
| DPD action              | None •             | ]       |
| DPD delay               | 30                 | seconds |
| DPD timeout             | 150                | seconds |
| NAT Traversal           | Enable •           | ]       |

- Enable: enable IPSEC feature
- Exchange mode: IKEv1-Main, IKEv1-Aggressive, and IKEv2-Main mode are supported.
- **Operation Level**: for IPSec backup. One instance is Main then another instance is Backup. If Main instance is down switch to backup instance.
- Authentication method: Client and Server. Client is the machine which start the IPSEC connection.
- Remote VPN endpoint: domain name or IP address of the remote endpoint. It can be E-Lins Technology Co.,Limited Tel: +86-755-29230581 E-mail: sales@e-lins.com www.e-lins.com

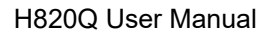

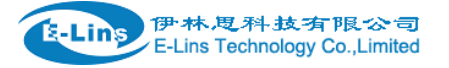

visited from internet.

- Local endpoint: domain name or IP address or interface name of this device.
- Local IKE identifier: Identity to use for the local device authentication.
- **Remote IKE identifier:** Identity to use for the remote device authentication.
- **Preshared Keys**: it is known as PSK, the length is 16 to 32.
- **Perfect Forward Secrecy:** whether Perfect Forward Secrecy of keys is desired on the connection's keying channel.
- DPD action: controls the use of the Dead Peer Detection protocol (DPD, RFC 3706) where R\_U\_THERE notification messages(IKEv1) or empty INFORMATIONAL messages (IKEv2) are periodically sent in order to check the liveliness of the IPsec peer. The values clear, hold, and restart all activate DPD and determine the action to perform on a timeout. With clear the connection is closed with no further actions taken. hold installs a trap policy, which will catch matching traffic and tries to re-negotiate the connection on demand. restart will immediately trigger an attempt to re-negotiate the connection. The default is none which disables the active sending of DPD messages
- **DPD delay**: defines the period time interval with which R\_U\_THERE messages/INFORMATIONAL exchanges are sent to the peer
- **DPD timeout**: defines the timeout interval, after which all connections to a peer are deleted in case of inactivity.
- NAT Traversal: indicate device is behind a NAT device or not.

| Local LAN bypass |                |          |
|------------------|----------------|----------|
| Local subnet     | 192.168.1.0/24 | <b>*</b> |
| Remote subnet    | 0.0.0/0        | *        |
| Local source ip  |                |          |
| Remote source ip |                |          |

- Local subnet: the subnet of local which connects to IPSEC VPN.
- Remote subnet: the subnet of remote which connects to IPSEC VPN.
- Local source ip: The internal source IP of local device to use in a tunnel, also known as virtual IP
- **Remote source ip**: The internal source IP of remote device to use in a tunnel, also known as virtual IP

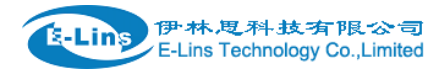

| Phase 1 Proposal     |              |         |
|----------------------|--------------|---------|
| Enable               |              |         |
| Encryption algorithm | 3DES •       | ]       |
| Hash algorithm       | HMAC_MD5     | ]       |
| DH group             | MODP1024/2 • | ]       |
| Life time            | 86400        | seconds |

# Phase 2 Proposal

| Enable               |             |         |
|----------------------|-------------|---------|
| Encryption algorithm | AES 128     | ]       |
| PFS group            | MODP1024/2  | ]       |
| Authentication       | HMAC_SHA1 • | ]       |
| Life time            | 86400       | seconds |

## Notes:

All the configuration in Phase 1 Proposal and Phase 2 Proposal must match with the remote endpoint to establish IPSEC connection.

## 3.5.8.2 PPTP

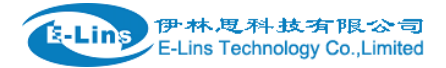

### **Point-to-Point Tunneling Protocol**

#### **PPTP** Configuration

Below is a list of configured PPTP instances and their state.

| Name                      | Туре   |              | Enable |      |            |        |          |
|---------------------------|--------|--------------|--------|------|------------|--------|----------|
|                           | Server |              | No     |      |            | Z Edit | × Delete |
| New instance name: client |        | Role: Client |        |      | 🔻 📩 Add Ne | ew     |          |
| PPTP NAT enable           | •      |              |        |      |            |        |          |
|                           |        |              |        |      |            |        |          |
|                           |        | Save &       | Apply  | Save | Reset      |        |          |

This page is a list of configured PPTP instance and their state. Click button "Edit" to modify it, or click button "Delete" to delete an instance.

- PPTP NAT enable: enable PPTP interface NAT.
- > PPTP Client configuration

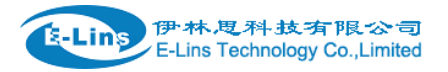

# **PPTP Client Instance: Client**

## Main Settings

| Enable                                      |      |
|---------------------------------------------|------|
| Server                                      |      |
| Username                                    |      |
| Password                                    | •    |
| Remote LAN subnet                           |      |
| Remote LAN netmask                          |      |
| MTU                                         | 1500 |
| Keep Alive                                  |      |
| Use DNS servers advertised<br>by peer       |      |
| MPPE Encryption                             |      |
| Debug                                       |      |
| Restart module when PPTP<br>connects failed |      |

- Enable: enable this instance.
- Server: domain name or IP address of PPTP server.
- Username: server authentication user name.
- **Password**: server authentication password.
- **Remote LAN subnet**: the remote subnet which can be access via PPTP tunnel.such as 192.168.10.0
- **Remote LAN netmask**: the netmask for remote LAN subnet. Such as 255.255.255.0
- MTU: maximum transmission unit.
- **Keep Alive**: Number of unanswered echo requests before considering the peer dead. The interval between echo requests is 5 seconds.
- Use DNS servers advertised by peer: If unchecked, the advertised DNS server addresses are ignored.

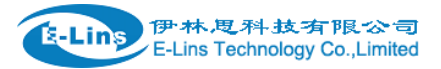

- **MPPE Encryption**: Microsoft Point-to-Point Encryption.
- **Debug**: add verbose PPTP log in system log.
- **Restart module when PPTP connects failed**: in some network PPTP cannot connect until restart module.

### > PPTP Server Configuration

### **PPTP Server Instance:**

| Main Settings        |              |          |           |        |       |          |
|----------------------|--------------|----------|-----------|--------|-------|----------|
| Enable               |              |          |           |        |       |          |
| PPTP Local IP        | 192.168.0.1  |          |           |        |       |          |
| PPTP remote IP start | 192.168.0.20 |          |           |        |       |          |
| PPTP remote IP end   | 192.168.0.30 |          |           |        |       |          |
| ARP Proxy            |              |          |           |        |       |          |
| MPPE Encryption      |              |          |           |        |       |          |
| Debug                |              |          |           |        |       |          |
|                      |              |          |           |        |       |          |
| Username             |              | Password |           |        |       |          |
| admin                |              |          |           | ٩      |       | × Delete |
| Add                  |              |          |           |        |       |          |
|                      |              | Save     | e & Apply | Save R | leset |          |
|                      |              | ata aamu |           |        |       |          |

- **PPTP Local IP**: indicate server's IP address.
- PPTP remote IP start: the remote IP address leases start
- PPTP remote IP end: the remote IP address lease end.
- **ARP Proxy**: if the remote IP has the same subnet with LAN, check it for connecting each other.
- MPPE Encryption: Microsoft Point-to-Point Encryption
- Debug: add verbose PPTP log in system log.
- Username: server authentication username
- **Password**: server authentication password.

## 3.5.8.3 L2TP

This page is a list of configured L2TP instance and their state. The final user can click button "Edit" to modify it, or click button "Delete" to delete an instance.

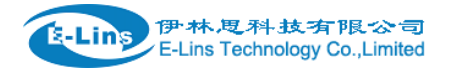

## Layer 2 Tuneling Pprotocol

#### L2TP Configuration

| Name               | Туре   |       |                            | Enable |       |        |        |          |
|--------------------|--------|-------|----------------------------|--------|-------|--------|--------|----------|
| L2tpd_server       | Server |       |                            | No     |       |        | 🛃 Edit | 💌 Delete |
| New instance name: | 4      | Role: | Client<br>Client<br>Server |        | • 🔝 A | dd New |        |          |

## > L2TP Client configuration

# L2TP Client Instance: Cli

## Main Settings

| Enable             |      |  |
|--------------------|------|--|
| Server             |      |  |
| Username           |      |  |
| Password           | •    |  |
| Remote LAN subnet  |      |  |
| Remote LAN netmask |      |  |
| MTU                | 1500 |  |
| Keep Alive         | 5    |  |
| Debug              |      |  |

- **Enable**: enable this L2TP instance.
- Server: domain name or IP address of L2TP server.
- Username: server authentication user name.
- **Password**: server authentication password.
- **Remote LAN subnet**: the remote LAN subnet can be accessed via L2TP tunnel, such as 192.168.10.0
- **Remote LAN netmask**: the netmask for remote LAN subnet, such as 255.255.255.0 E-Lins Technology Co.,Limited

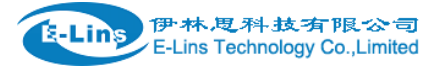

- MTU: maximum transmission unit.
- **Keep Alive**: Number of unanswered echo requests before considering the peer dead. The interval between echo requests is 5 seconds.
- **Debug**: add L2TP verbose log into system log
- > L2TP Server configuration

# L2TP Server Instance: L2tpd\_server

## Main Settings

| Enable                |               |
|-----------------------|---------------|
| L2TP Local IP         | 192.168.0.1   |
| Remote IP range begin | 192.168.0.20  |
| Remote IP range end   | 192.168.0.30  |
| Remote LAN IP         |               |
| Remote LAN netmask    | 255.255.255.0 |
| ARP Proxy             |               |
| Debug                 |               |
|                       |               |
| Username              | Password      |
| admin                 | <b></b>       |

| ** | Add |
|----|-----|
|    | Auu |

- Local IP: indicate server's IP address.
- Remote IP range begin: the remote IP address leases start
- Remote IP range end: the remote IP address lease end.
- **Remote LAN IP**: the remote LAN subnet can be accessed via L2TP tunnel, such as 192.168.10.0.
- **Remote LAN netmask**: the mask of L2TP client IP, the default value is 255.255.255.0
- ARP Proxy: it allows remote L2TP client to access local LAN subnet. And the remote IP range should be included in LAN subnet. Such as local LAN subnet is E-Lins Technology Co.,Limited Tel: +86-755-29230581 E-mail: sales@e-lins.com

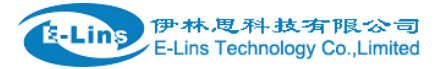

192.168.1.0/24, then configure Remote IP range begin to 192.168.1.20 and Remote IP range end to 192.168.1.30, and enable ARP Proxy.

- Debug: add L2TP verbose log into system log.
- **Username**: server authentication username
- **Password**: server authentication password.

# 3.5.8.4 OpenVPN

This page is a list of configured OpenVPN instance and their state. You can click button "Edit" to modify it, or click button "Delete" to delete an instance.

And you can click button "Start" or "Stop" to start or stop a specific instance.

| OpenVPN                                           |                                                                                                   |         |            |         |      |          |               |  |
|---------------------------------------------------|---------------------------------------------------------------------------------------------------|---------|------------|---------|------|----------|---------------|--|
| OpenVPN instances<br>Please goto overview page to | OpenVPN instances Please goto overview page to restart openVPN instance manually after Save&Apply |         |            |         |      |          |               |  |
|                                                   | enabled                                                                                           | Started | Start/Stop | Tun/Tap | Port | Protocol |               |  |
| custom_config                                     | No                                                                                                | no      | 🥔 start    | tun     | 1194 | udp      | Z Edit Delete |  |
| sample_server                                     | No                                                                                                | no      | 🖉 start    | tun     | 1194 | udp      | Edit Delete   |  |
| sample_client                                     | No                                                                                                | no      | 💋 start    | tun     | 1194 | udp      | Z Edit Delete |  |
| Client configuration for an etherr 🔻 🔛 Add        |                                                                                                   |         |            |         |      |          |               |  |
| Save & Apply Save Reset                           |                                                                                                   |         |            |         |      |          |               |  |

## Notes:

For OpenVPN detail configuration page, you can put mouse on the title on item to get more help information.

If the item you needed is not show in the main page, please check the "Additional Field" drop down list at bottom of page.

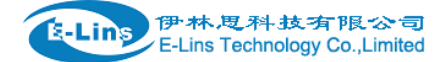

### Overview » Instance "sample\_server"

« Switch to basic configuration

Configuration category: Service | Networking | VPN | Cryptography

#### Service

| enabled               |                       |
|-----------------------|-----------------------|
| verb                  | 3 •                   |
| mlock                 |                       |
| disable_occ           |                       |
| Additional Field      |                       |
| cd                    |                       |
| chroot                |                       |
| log appand            |                       |
| nice                  |                       |
| echo                  |                       |
| remap usr1            |                       |
| status_version        |                       |
| mute                  | mp/openvpn-status.log |
| up                    |                       |
| up_delay              |                       |
| down                  |                       |
| route_up              |                       |
| the warify            |                       |
| client connect        |                       |
| learn address         |                       |
| auth_user_pass_verify |                       |
| Additional Field      | ▼ Add                 |

## 3.5.8.5 GRE tunnel

| IPSec PP       | TP L2TP  | OpenVPN GR   | E Tunnel       |                 |             |
|----------------|----------|--------------|----------------|-----------------|-------------|
| GRE Tun        | nel Conf | gration      |                |                 |             |
| Instance name  | e Enable | Peer IP addr | Remote network | Local tunnel IP |             |
| GRE            | No       |              |                |                 | Z Edit Edit |
| New instance n | ame:     |              | 📩 Add          |                 |             |

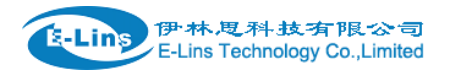

# **GRE Tunnel**

## GRE Instance: Gre\_tunnel

| Enable             |        |
|--------------------|--------|
| TTL                | 255    |
| MTU                | 1500   |
| Peer IP Address    |        |
| Remote LAN subnet  |        |
| Remote LAN netmask |        |
| Metric             | 0      |
| Local Interface    | All    |
| Local Tunnel IP    |        |
| Local Tunnel Mask  |        |
| Keepalive          | None • |

- Enable: enable GRE tunnel feature
- TTL: Time-to-live
- MTU: Maximum transmission unit.
- Peer IP address: Remote WAN IP address.
- **Remote Network IP**: remote LAN subnet address that can be accessed via GRE tunnel, such as 192.168.10.0
- **Remote Netmask**: remote LAN subnet mask. Such as 255.255.255.0.
- Local Tunnel IP: Virtual IP address. It cannot be in same subnet as LAN network.
- Local Tunnel Mask: Virtual IP mask.
- Local Interface: bond a specific interface for GRE tunnel.
- **Keepalive**: None, receive only, send and receive. If value is None, GRE tunnel will remain up, if value is receive only, if no GRE keepalive message received for peer device, it will set tunnel to up. If value is send and receive, it will send keepalive message to remote peer, and also receive keepalive message from peer.

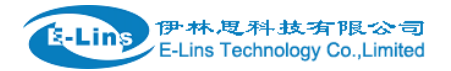

# 3.5.9 DDNS

DDNS allows that router can be reached with a fixed domain name while have a dynamically changing IP address.

### Dynamic DNS

Dynamic DNS allows that your router can be reached with a fixed hostname while having a dynamically changing IP address.

#### Overview

 Below is a list of configured DDNS configurations and their current state.

 If you want to send updates for IPv4 and IPv6 you need to define two separate Configurations i.e. 'myddns\_ipv4' and 'myddns\_ipv6'

 Configuration
 Hostname/Domain
 Enabled
 Last Update
 Process ID

|              | Registered IP                   |   | Next Update       | Start / Stop |               |
|--------------|---------------------------------|---|-------------------|--------------|---------------|
| example_ipv4 | 1534l9866a.iok.la<br>No data    | × | Never<br>Verify   | PID: 3229    | Z Edit Delete |
| myddns_ipv6  | yourhost.example.com<br>No data |   | Never<br>Disabled |              | Z Edit Delete |
|              | Add 🔝                           |   |                   |              |               |
|              |                                 |   | Save & Apply Sa   | ave Reset    |               |

## Details for: example\_ipv4

| Basic Settings   | Advanced     | Settings                                   | Timer Settings   | Log Fi | le Viewer |
|------------------|--------------|--------------------------------------------|------------------|--------|-----------|
|                  | Enabled      | 2                                          |                  |        |           |
| IP addr          | ress version | <ul> <li>IPv4-A</li> <li>IPv6-A</li> </ul> | ddress<br>ddress |        |           |
| DDNS Service pro | vider [IPv4] | oray.com                                   |                  | •      |           |
| Hostna           | me/Domain    | 153419866                                  | a.iok.la         |        |           |
|                  | Username     | dentyrao                                   |                  |        |           |
|                  | Password     | •••••                                      |                  | 4      |           |

- Enabled: enable this instance.
- IP address version: IPv4 and IPv6 supported
- DDNS Service provider: select a suitable provider.
- Hostname/Domain: the Domain name that you can access router.

| 使·林思<br>E-Lins To | 2科技有限<br>echnology Co.,L | 谷 司<br>imited |                    |                 |  |
|-------------------|--------------------------|---------------|--------------------|-----------------|--|
| Basic Settings    | Advanced Settings        |               | Timer Settings     | Log File Viewer |  |
| IP address so     | urce [IPv4]              | Network       |                    | ÷               |  |
| Netv              | work [IPv4]              | ifmobile      |                    | *               |  |
| D                 | NS-Server                | mydns.la      | n                  |                 |  |
| PRC               | XY-Server                | user:pass     | sword@myproxy.lan: | 8080            |  |
| Log               | g to syslog              | Notice        |                    | *               |  |
|                   | Log to file              | $\checkmark$  |                    |                 |  |

- **IP address source:** Defines the source to read systems IPv4-Address from, that will be send to the DDNS provider. The recommend option is network.
- **Network:** Defines the network to read systems IPv4-Address from.
- **DNS-server:** OPTIONAL: Use non-default DNS-Server to detect 'Registered IP'. IP address and domain name is required.
- Log to syslog: Writes log messages to syslog. Critical Errors will always be written to syslog.
- Log to file: Writes detailed messages to log file. File will be truncated automatically.

| Basic Settings Advanced | Settings | Timer Settings | Log File Viewer |    |
|-------------------------|----------|----------------|-----------------|----|
| Check Interval          | 10       | min            | utes            | Å. |
| Force Interval          | 72       | hou            | rs              | \$ |
| Error Retry Counter     | 0        |                |                 |    |
| Error Retry Interval    | 60       | seco           | onds            | \$ |

- Check Interval: the minimum check interval is 1 minute=60seconds.
- Force interval: the minimum check interval is 1 minute=60seconds.
- Error Retry Counter: On Error the script will stop execution after given number of retries. The default setting of '0' will retry infinite.

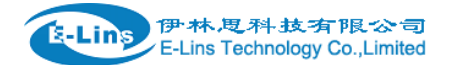

#### H820Q User Manual

| Basic Settings                   | Advanced Settings                | Timer Settings | Log File Viewer |          |
|----------------------------------|----------------------------------|----------------|-----------------|----------|
|                                  |                                  |                |                 |          |
|                                  |                                  |                | Read / Reread   | log file |
| /var/log/ddns/<br>Please press [ | example_ipv4.log<br>Read] button |                |                 |          |

Read the log file of DDNS.

# Notes:

If use DDNS server no-ip.com, please check the "Use HTTP Secure" and put "8.8.8.8" for the DNS-Server referring to following picture.

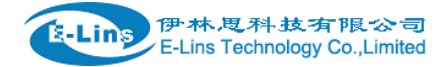

| Basic Settings   | Advanced     | Settings                                | Timer Settings     | Log File Viewer |  |
|------------------|--------------|-----------------------------------------|--------------------|-----------------|--|
|                  | Enabled      |                                         |                    |                 |  |
| IP addr          | ess version  | <ul><li>IPv4-A</li><li>IPv6-A</li></ul> | Address<br>Address |                 |  |
| DDNS Service pro | vider [IPv4] | No-IP.com                               | m                  | ¥               |  |
| Hostna           | me/Domain    | yourhost.                               | example.com        |                 |  |
|                  | Username     | your_use                                | mame               |                 |  |
|                  | Password     | •••••                                   | •••                | Ð               |  |
| Use H            | TP Secure    |                                         |                    |                 |  |
| Path to CA       | -Certificate | /etc/ssl/c                              | erts               |                 |  |

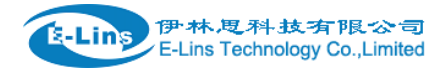

## **Dynamic DNS**

Dynamic DNS allows that your router can be reached with a fixed hostname while having a dynamically changing IP address.

## Details for: example\_ipv4

| Basic Settings | Advanced    | Settings | Timer Settings | Log File Viewer |  |  |
|----------------|-------------|----------|----------------|-----------------|--|--|
| IP address so  | urce [IPv4] | Network  |                | •               |  |  |
| Net            | work [IPv4] | wan      |                |                 |  |  |
| D              | NS-Server   | 8.8.8.8  |                |                 |  |  |
| PRC            | XY-Server   |          |                |                 |  |  |
| Lo             | g to syslog | Notice   |                |                 |  |  |
|                | Log to file | ~        |                |                 |  |  |

# 3.5.10 Connect Radio Module

Connect Radio Module feature is used for exchanging data between Radio module and serial.

# Notes:

This feature is conflict with DTU and "GPS sent to serial". Please make sure the other two features are disabled before enable Connect Radio Module. Otherwise this error will occur.

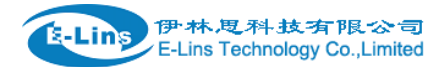

# **Connect Radio Module Configration**

Exchange data between radio module and serial

| \$ |
|----|
| \$ |
| \$ |
| \$ |
| \$ |
|    |

Enable: conflict with DTU, please disable DTU firstly

• Connect Mode: Serial only

### Modem to Serial Settings

- serial baudrate: support 9600/19200/38400/57600/115200bps
- serial parity: support none/odd/even
- serial databits: support 7 bits and 8 bits
- serial stopbit: support 1 bits and 2 bits
- Serial Flow Control: support none/hardware/software

## 3.6 Network Configuration

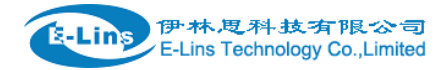

# 3.6.1 Operation Mode

| Status         | Operation mode of               | configuration                                                                                                    |
|----------------|---------------------------------|----------------------------------------------------------------------------------------------------|
| System         | You may configure the operation | mode suitable for you environment.                                                                                                    |
| Services       | Operation mode                  | Bridge mode                                                                                                    |
| Network        |                                 | All ethernet and wireless interfaces are bridged into a single bridge interface.                                                                                             |
| Operation Mode |                                 | @ Gateway mode<br>The first ethernet port is treated as WAN port. The other ethernet ports and the wireless interface are bridged together and are<br>treated as I AN ports. |
| Mobile         |                                 | AP client mode                                                                                                    |
| LAN            |                                 | The wireless ap client interface is treated as WAN port                                                                                                    |
| Wired WAN      | Wired-WAN port role             | Wired.WAN nort arts as WAN                                                                                                    |
| WAN IPv6       |                                 | Wired WAN not acts as LAN                                                                                                    |
| Interfaces     |                                 |                                                                                                    |
| WiFi           | NAT enable                      | x                                                                                                    |
| Firewall       |                                 |                                                                                                    |
| Static Routes  |                                 |                                                                                                    |
| Switch         |                                 | Save & Apply Save Reset                                                                                                    |
| DHCP and DNS   |                                 |                                                                                                    |
| Diagnostics    |                                 |                                                                                                    |

- > Operation mode
  - Bridge: All Ethernet and wireless interfaces are bridged into a single bridge interface.
  - **Gateway:** The first Ethernet port is treated as WAN port. The other Ethernet ports and the wireless interface are bridged together and are treated as LAN ports.
  - **AP Client:** The wireless apcli interface is treated as WAN port and the wireless AP interface and the Ethernet ports are LAN ports.

## > NAT Enabled

Network Address Translation. Default is *Enabling* 

### > Ethernet wan port role:

### Wired-WAN port acts as WAN

The Ethernet wan port is used as for WAN. Default is Checked

### Wired-WAN port acts as LAN

The Ethernet wan port is used as for lan port to get 2 LAN Ethernet ports. If is WAN RJ45 Ethernet port is used for WAN, please do not check this feature.

Normally and default we select "Gateway mode", and keep all other parameters as default.

## 3.6.1.1 Gets Five LAN Ethernet Port for H820Q

Check the "Wired-WAN port acts as LAN ".

## Notes:

1) If checked the "Wired-WAN port acts as LAN ", the H820Q does not have WAN RJ45 port.

2) Please do not use any features for WAN RJ45 if check the "Wired-WAN port acts as LAN "

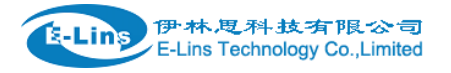

# 3.6.2 Mobile configuration

System supports different cell modems. Default, the router is with right Cell Modem name before shipment. If you replace with other different Cell Modem, if it is supported, the router will automatically detect the Cell Modem.

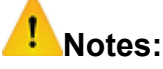

the Cell Modem Type was marked on the back of the router.

For example, it shows the following picture. H820Q is the router series name, H820Qt-WW-G-RS232-60V is the part number name. And the ME909s-120 Cell Modem is the Cell Modem name.

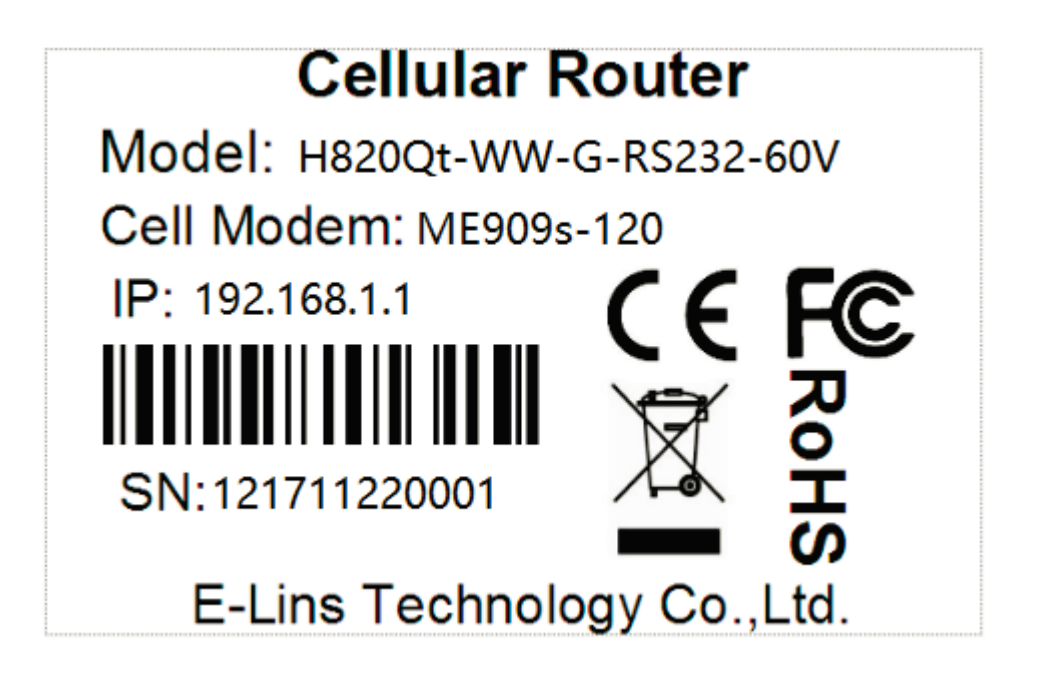

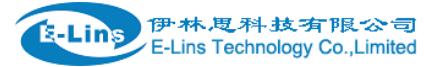

# **Mobile Configuration**

#### SIM 1

| Enable                |               |
|-----------------------|---------------|
| Mobile connection     | pppd mode 🔻   |
| PIN code              |               |
| Dialing number        | *99#          |
| APN                   | 3gnet         |
| Authentication method | None •        |
| Dual APN support      |               |
| Network Type          | 4G (LTE) only |
| MTU                   | 1500          |
| Online mode           | Keep Alive    |
| Metric                | 0             |

- **Enable:** Enable mobile network;
- **Mobile connection:** Select a suitable mode for mobile to connect, for the cell modem only supports 3G, the default mode is *pppd* mode, otherwise the default value is DHCP mode;
- **APN:** Fill in the related parameters. Get this parameter from the Sim Card Provider or Carrier;
- **PIN number:** If necessary, fill in the related parameters. Most of sim card has no PIN code, and then keep it as blank;
- **Dialing number:** Fill in the related parameters. Get this parameter from the Sim Card Provider or Carrier;
- Authentication method: Three options (None, PAP, CHAP). Please confirm your carrier provide the types of authentication. Normally select *None*. If not work, try to use *PAP* or *CHAP*;
- Username: Fill in the related parameters. Get this parameter from the Sim Card Provider E-Lins Technology Co.,Limited

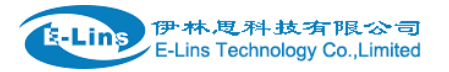

### or Carrier.

Notes: If your SIM card has no user name, please input out default value, otherwise the router may not dialup. Note: if the authentication method is None, this parameter will not be displayed.

• **Password:** Fill in the related parameters. Get this parameter from the Sim Card Provider or Carrier.

**Notes**: If your SIM card has no user name, please input out default value, otherwise the router may not dialup.

**Note**: If the authentication method is None, this parameter will not be displayed.

## • Dual APN support:

Most of SIM cards or Carriers/Operators just use one APN, but some use two APNs. Check this feature to use.

Second APN: configure it referring to "APN";

Second Authentication method: configure it referring to "Authentication method";

- **Network Type:** Select the type. Different Cell Modem supports different types. The default value is *Automatic*.
- **MTU:** Maximum Transmission Unit. It is the max size of packet transmitted on network. The default value is 1500. Please configure it to optimize your own network.

## • Online Mode

**Keep Alive**: means always online. The router will keep online whatever there is data for transmission or not.

**On Demand**: The router will dialup when there is data for transmission.

Idle time (minutes): fill in the time. For example, fill in 5, the router will offline after 5 minutes if there is no data for transmission.

**Scheduled**: router dialup or offline with schedule. One group is supported.

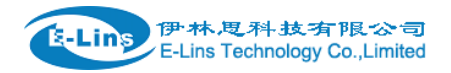

## 3.6.3 Cell mobile data limitation

# **Data Limitation Configuration**

| Enable data limitation                           |         |   |
|--------------------------------------------------|---------|---|
| Period                                           | Month   |   |
| Start day                                        | 1 •     |   |
| SIM data limit(MB)                               | 0       |   |
| Enable alarm                                     |         |   |
| Phone number                                     | t       | 1 |
| Warning percent of Data<br>Used(%)               | 90 t    | 2 |
| Used(Bytes)                                      | 0 Reset |   |
| Terminate 3G/4G connection<br>until restart time |         |   |

- Enable data limitation:
- **Period**: support period are Month, Week and Day.
- Start day: the beginning day of period.
- **SIM data limit(MB)**: the maximum data can be used during this period. If it exceeds, router will disable cell mobile network during this period.
- Enable alarm: enable data limitation alarm.
- Phone number: the phone number receives data limitation alarm SMS.
- Warning percent of data used: if the used data arrives this setting, a data limitation alarm SMS will be sent.
- **Used(MB):** the data has been consumed during this period.
- Reset: press this button to clear all used .
- Terminate 3G/4G connection until restart time: if the max data exceed, set cell interface to down.
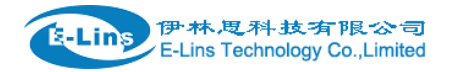

## 3.6.4 LAN settings

### **Interfaces - LAN**

On this page you can configure the network interfaces. You can bridge several interfaces by ticking the "bridge interfaces" field and enter the nai interfaces separated by spaces. You can also use VLAN notation INTERFACE.VLANNR (e.g.: eth0.1).

#### Common Configuration

| General Setup | Advanced    | Settings Pr    | nysical Settin | gs                                                                | Firewall Settings                                                                                                    |
|---------------|-------------|----------------|----------------|-------------------------------------------------------------------|----------------------------------------------------------------------------------------------------|
|               | Status      |                | ₿Ĵ<br>br-lan   | Uptime:<br>MAC-Ac<br>RX: 1.34<br>TX: 4.46<br>IPv4: 19<br>IPv6: fd | : 0h 24m 3s<br>ddress: 90:22:00:80:03:00<br>4 MB (13877 Pkts.)<br>5 MB (12981 Pkts.)<br>92:168.1.1/24<br>35:ff0d:10d1::1/60 |
|               | Protocol    | Static address |                | Ţ                                                                 |                                                                                                    |
| Really switc  | h protocol? | Switch pro     | tocol          |                                                                   |                                                                                                    |
| IP            | v4 address  | 192.168.1.1    |                |                                                                   |                                                                                                    |
| IP            | v4 netmask  | 255.255.255.0  |                | T                                                                 |                                                                                                    |
| IP            | v4 gateway  |                |                |                                                                   |                                                                                                    |
| IPv4          | 4 broadcast |                |                |                                                                   |                                                                                                    |
| Use custom D  | NS servers  |                |                |                                                                   | 1                                                                                                    |
| IPv6 assignr  | ment length | 60             |                | Ţ                                                                 |                                                                                                    |
| IPv6 assig    | gnment hint |                |                |                                                                   |                                                                                                    |

- Protocol: only static address is supported for LAN
- **Use custom DNS servers**: multiple DNS server supported.
- **IPv6 assignment length**: Assign a part of given length of every public IPv6-prefix to LAN interface
- **IPv6 assignment hint**: Assign prefix parts using this hexadecimal subprefix ID for LAN interface.

| 伊林.思科战<br>E-Lins Technolo | 有限公司<br>gy Co.,Limited |           |                   |                   |  |
|---------------------------|------------------------|-----------|-------------------|-------------------|--|
| General Setup             | Advanced \$            | Settings  | Physical Settings | Firewall Settings |  |
| Bring                     | up on boot             |           |                   |                   |  |
| Use builtin IPv6-m        | anagement              | •         |                   |                   |  |
| Override MAC address      |                        | 90:22:06: | 80:02:01          |                   |  |
| Ov                        | erride MTU             | 1500      |                   |                   |  |
| Use gate                  | way metric             | 0         |                   |                   |  |

• **Bring up on boot**: if checked, LAN interface will be set to up when system boot up. If unchecked, LAN interface will be down. Don't set it to unchecked if don't have special purpose.

H820Q User Manual

- Use built-in IPv6-management: the default is checked. If IPv6 is not needed, it can be set to unchecked.
- Override MAC address: override LAN MAC address.
- Override MTU: Maximum Transmission Unit.
- Use gateway metric: the LAN subnet's metric to gateway.

### **Common Configuration**

| -                    |             |                                                                      |                   |
|----------------------|-------------|----------------------------------------------------------------------|-------------------|
| General Setup Advanc | ed Settings | Physical Settings                                                    | Firewall Settings |
| Bridge interfaces    |             |                                                                      |                   |
| Enable STF           |             |                                                                      |                   |
| Interface            | , ▼ ,       | /ired-LAN (lan)<br>/ired-WAN (wan, wan6)<br>lobile-eth<br>/iFi (lan) |                   |

- Bridge interfaces: LAN bridges wired-LAN and WiFi in a same LAN subnet.
- Enable STP: enable Spanning Tree Protocol on LAN. The default value is unchecked.

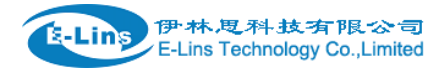

| DHCP Server   |             |          |               |  |
|---------------|-------------|----------|---------------|--|
| General Setup | Advanced    | Settings | IPv6 Settings |  |
| Ignor         | e interface |          |               |  |
|               | Start       | 100      |               |  |
|               | Limit       | 150      |               |  |
|               | Leasetime   | 12h      |               |  |

- **Ignore interface**: if it is unchecked, Disable DHCP on LAN.
- Start: Lowest leased address as offset from the network address.
- Limit: Maximum number of leased addresses.
- Leasetime: Expiry time of leased addresses, minimum is 2 minutes(2m). 12H means 12 hours.

| D | HCP Server    |                   |  |               |          |
|---|---------------|-------------------|--|---------------|----------|
|   | General Setup | Advanced Settings |  | IPv6 Settings |          |
|   | Dynamic DHCP  |                   |  |               |          |
|   |               | Force             |  |               |          |
|   | IPv           | 4-Netmask         |  |               |          |
|   | DHC           | P-Options         |  |               | <u>*</u> |

- **Dynamic DHCP**: Dynamically allocate DHCP addresses for clients. If disabled, only clients having static leases will be served.
- Force: Force DHCP on this network even if another server is detected.
- **IPv4-Netmask**: Override the netmask sent to clients. Normally it is calculated from the subnet that is served.
- **DHCP-Options**: Define additional DHCP options, for example '6,192.168.2.1,192.168.2.2' which advertises different DNS servers to clients.

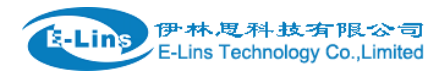

| DHCP | Server |
|------|--------|
|------|--------|

| General Setup Ad        | vanced Settings   | IPv6 Settings |        |
|-------------------------|-------------------|---------------|--------|
| Router Advertisement-Se | ervice server     | mode          | Å<br>V |
| DHCPv6-Se               | server            | mode          | Å.     |
| NDP-F                   | Proxy             | d             | ÷      |
| DHCPv6-1                | Mode              | ss + stateful | ÷      |
| Always announce de      | efault 🗌<br>outer |               |        |
| Announced DNS se        | rvers             |               | *      |
| Announced DNS don       | nains             |               | *      |

- **Router Advertisement-Service**: four options: disabled, server mode, relay mode and hybrid mode.
- **DHCPv6-Service**: has same options with Router Advertisement-Service.
- NDP-Proxy: three options: disabled, relay mode and hybrid mode.
- Always announce default router: Announce as default router even if no public prefix is available.

### 3.6.5 wired-WAN

| ( | Common Co            | nfiguratio              | n          |                   |                             |                                                                                                    |
|---|----------------------|-------------------------|------------|-------------------|-----------------------------|----------------------------------------------------------------------------------------------------|
|   | General Setup        | Advanced Settings       |            | Physical Settings |                             | Firewall Settings                                                                                       |
|   |                      | Status                  |            | eth0.2            | Upti<br>MAC<br>RX:<br>TX: ( | <b>me:</b> 0h 0m 0s<br><b>C-Address:</b> 90:22:06:C0:02:01<br>0.00 B (0 Pkts.)<br>332.81 KB (995 Pkts.) |
|   |                      | Protocol                | DHCP clie  | nt                |                             | \$                                                                                                    |
|   | Hostname to<br>reque | send when<br>sting DHCP | Cell_Route | r                 |                             |                                                                                                    |

• **Protocol**: the default protocol is DHCP client. If it should be changed to other protocol, such as PPPoE, select protocol PPPoE, then click button "Switch protocol".

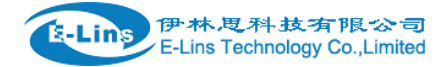

### **Common Configuration**

| General Setup |             |                 |                                                                                                    |    |
|---------------|-------------|-----------------|----------------------------------------------------------------------------------------------------|----|
|               | Status      | eth0.2          | Uptime: 0h 0m 0s<br>MAC-Address: 90:22:06:C0:02:<br>RX: 0.00 B (0 Pkts.)<br>TX: 346.66 KB (1036 Pkts.) | 01 |
|               | Protocol    | PPPoE           | Ť                                                                                                    |    |
| Really switc  | h protocol? | Switch protocol |                                                                                                    |    |

#### After click button "Switch protocol", the below is shown:

| General Setup | Advanced    | Settings | Physical Settings | Firewall Settings |        |
|---------------|-------------|----------|-------------------|-------------------|--------|
|               | Status      |          | pppoe-1           | wan               | 1<br>• |
|               | Protocol    | PPPoE    | ÷                 | ]                 |        |
| PAP/CHAP      | username    |          |                   |                   |        |
| PAP/CHAP      | password    |          |                   | Ф                 |        |
| Access C      | oncentrator | auto     |                   |                   |        |
| Se            | rvice Name  | auto     |                   | ]                 |        |

**Note**: for different protocol, the Advanced Settings is different, please put mouse on title to get help information, the recommend web browser is Google Chrome.

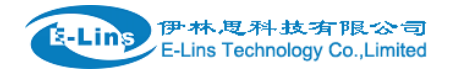

## 3.6.6 WiFi Settings

radio0: Master "Cell\_AP\_0002b2"

#### **Wireless Overview**

| 2   | Generic MAC<br>Channel: 11 (2.4                                                        | <b>C80211 802.11bgn</b><br>(62 GHz)   <b>Bitrate:</b> 43.3 | <b>(radio0)</b><br><sup>Mbit/s</sup> |         |       |               | ু Wifi Restart | AP Client    | Add          |
|-----|----------------------------------------------------------------------------------------|------------------------------------------------------------|--------------------------------------|---------|-------|---------------|----------------|--------------|--------------|
| ٨٩٩ | SSID: Cell_AP_0002b2   Mode: Master<br>45% BSSID: 90:22:06:00:02:B2   Encryption: None |                                                            |                                      |         |       |               |                | Z Edit       | Remove       |
|     | SSID                                                                                   | MAC-Address                                                | IPv4-Address                         | Signal  | Noise | RX Rate       |                | TX Rate      |              |
| لله | Cell_AP_0002b2                                                                         | 68:A8:6D:48:77:5E                                          | 192.168.1.105                        | -78 dBm | 0 dBm | 1.0 Mbit/s, M | CS 0, 20MHz    | 43.3 Mbit/s, | MCS 4, 20MHz |

- WiFi Restart: turn off WiFi firstly, and then turn on.
- **AP Client**: Scan all frequency to get WiFi network information.
- Add: add a new Wireless network.
- **Disable**: set a wireless network to down.
- Edit: modify detail information of wireless network.
- **Remove**: delete a wireless network.
- Associated Stations: it is a list of connected wireless stations.

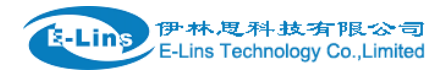

# 3.6.6.1 WiFi General configuration

| Device Confi     | guration    |            |                                                                                                    |                       |   |  |  |
|------------------|-------------|------------|----------------------------------------------------------------------------------------------------|-----------------------|---|--|--|
| General Setup    | Advanced    | Settings   |                                                                                                    |                       |   |  |  |
|                  | Status 5    |            | Mode: Master   SSID: Cell_AP_0002b2<br>BSSID: 90:22:06:00:02:B2   Encryption: None<br>Channel: 11 (2.462 GHz)   Tx-Power: 20 dBm<br>Signal: -72 dBm   Noise: 0 dBm<br>Bitrate: 43.3 Mbit/s   Country: 00 |                       |   |  |  |
| Wireless network | is enabled  | Disable    |                                                                                                    |                       |   |  |  |
| Operating        | g frequency | N *        | Channel<br>11 (2462 MHz)                                                                                                    | Width<br>\$ 20 MHz \$ | ) |  |  |
| Tran             | smit Power  | 20 dBm (10 | 0 mW)                                                                                                    | \$                    |   |  |  |

- **Status**: show the WiFi signal strength, mode, SSID and so on.
- Operating frequency Mode: supports 802.11b/g/n. the Legacy means 802.11b/g. "N" means 802.11n.
- Channel: channel 1-11 supported.
- Width: 20MHz and 40MHz.
- **Transmit Power**: from 0dBm to 20dBm supported.

For 5GHz WiFi, the supports channel is from channel 36 to channel 165.

| General Setup | Advanced    | l Settings                                                                                                    |
|---------------|-------------|----------------------------------------------------------------------------------------------------|
|               | Status      | <ul> <li>Mode: Master   SSID: SPEEDROUTE H820Q 5GHz</li> <li>65% BSSID: 04:F0:21:1A:D8:35   Encryption: WPA2 PSK (CCMP)</li> <li>Channel: 36 (5.180 GHz)   Tx-Power: 23 dBm</li> <li>Signal: -64 dBm   Noise: 0 dBm</li> <li>Bitrate: 6.0 Mbit/s   Country: CN</li> </ul> |
| Wi-Fi network | is enabled  | 🗵 Disable                                                                                                    |
|               |             | Mode Channel Width                                                                                                    |
| Operatin      | g frequency | AC • 36 (5180 MHz) • 80 MHz •                                                                                                    |
| Tran          | ismit Power | 23 dBm (199 mW) •                                                                                                    |

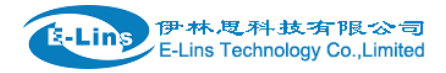

## 3.6.6.2 WiFi Advanced Configuration

### **Device Configuration**

| General Setup           | Advanced   | Settings   |    |
|-------------------------|------------|------------|----|
| Co                      | untry Code | 00 - World | \$ |
| Distance Optimization   |            |            |    |
| Fragmentation Threshold |            |            |    |
| RTS/CTS                 | Threshold  |            |    |

- **Country Code:** Use ISO/IEC 3166 alpha2 country codes. Different country supports different WiFi channel. For example, United State support channel 1 to channel 11, China supports channel 1 to channel 13.
- **Distance Optimization:** Distance to farthest network member in meters.
- Fragmentation Threshold:
- **RTS/CTS** Threshold:

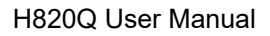

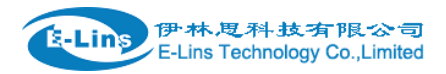

# 3.6.6.3 WiFi Interface Configuration

### Interface Configuration

| General Setup Wi             | reless S         | Security MAC-Filter |
|------------------------------|------------------|---------------------|
| E                            | SSID             | Cell_AP_0002b2      |
| ,                            | Node             | Access Point        |
| Net                          | twork            | ifmobile:           |
|                              |                  | 🕑 🛛 lan: 🕎 🎡        |
|                              |                  | 🗆 wan6: 🕎           |
|                              |                  | create:             |
| Hide Extended Servic<br>Ider | e Set<br>ntifier |                     |
| WMM                          | Mode             | V                   |

- **ESSID**: Extended Service Set Identifier. It is the broadcast name.
- **Mode**: supported options.

| ( | Access Point           |
|---|------------------------|
|   | Client                 |
|   | Ad-Hoc                 |
|   | 802.11s                |
|   | Pseudo Ad-Hoc (ahdemo) |
|   | Monitor                |
|   | Access Point (WDS)     |
|   | Client (WDS)           |

- **Network**: Choose the network(s) you want to attach to this wireless interface or fill out the create field to define a new network.
- **Hide Extended Service Set Identifier:** hide SSID means this WiFi cannot be scanned by others.
- WMM Mode:

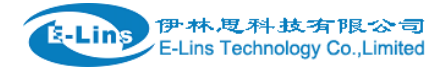

#### Interface Configuration

| General Setup              | Wireless S               | ecurity | MAC-Filter |   |   |
|----------------------------|--------------------------|---------|------------|---|---|
|                            | Encryption               | WPA-P   | PSK        | Å |   |
|                            | Cipher                   | auto    |            | Å |   |
|                            | Key                      |         |            |   | ٩ |
| Enable WPS p<br>requires W | ushbutton,<br>/PA(2)-PSK |         |            |   |   |

#### • Encryption:

| No Encryption               |
|-----------------------------|
| WEP Open System             |
| WEP Shared Key              |
| WPA-PSK                     |
| WPA2-PSK                    |
| WPA-PSK/WPA2-PSK Mixed Mode |
| WPA-EAP                     |
| WPA2-EAP                    |

• **Key**: it is the password to Join wireless network. If Encryption set to "No Encryption", no password is needed.

### Interface Configuration

| General Setup Wireless Se | MAC-Filter                     |      |
|---------------------------|--------------------------------|------|
| MAC-Address Filter        | Allow list                     | \$   |
| MAC-List                  | 00:1E:10:1F:00:00 (10.223.164  | ÷ 🗙  |
|                           | 68:A8:6D:48:77:5E (dentydeME   | \$ × |
|                           | 90:22:06:80:02:01 (Cell_Router | ¢ 🎦  |

- MAC-Address Filter: MAC address access policy. Disabled: disable MAC-address filter functionality. Allow list: only the MAC address in the list is allowed to forward. Deny list: all packet is allowed to forward except MAC address in the list.
- MAC-List: click button is to delete MAC address from list, click button is to add a new MAC address into list.

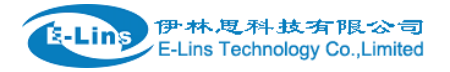

### 3.6.6.4 WiFi AP client

Step 1) click button "AP Client" on wireless overview page, then system start to scan all WiFi signals.

| Join Network: Wireless Scan                                                                             |              |
|----------------------------------------------------------------------------------------------------|--------------|
| MERCURY_FE2A<br>Channel: 3   Mode: Master   BSSID: 8C:F2:28:FD:FE:2A   Encryption: mixed WPA/WPA2 - PSK | Join Network |
| Back to overview Repeat scan                                                                            |              |

• Step 2) If the WiFi you want to join in the list, click button "Join Network" accordingly. If it is not, click "Repeat Scan" until to find the WiFi that you want to join.

| Join Network: Set              | ttings |                             |
|--------------------------------|--------|-----------------------------|
| Replace wireless configuration |        |                             |
| WPA passphrase                 |        | Ð                           |
| Name of the new network        | wwan   |                             |
|                                |        |                             |
|                                |        | Submit Back to scan results |

- Step 3) Join Network Settings
   Replace wireless configuration: An additional wireless network will be created if it is unchecked.
   Otherwise it will replace the old configuration.
   WPA passphrase: specify the secret encryption key here.
   Name of the new network: the default value is wwan. If it conflicts with other interface, please change it. Otherwise don't change it.
- **Step 4)** Click Submit if everything is configured. The below is Wi-Fi configuration page. Don't change Operating frequency, make sure the ESSID and BSSID is from the Wi-Fi you want to join.

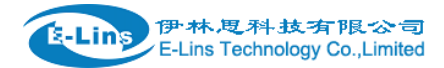

## **Device Configuration**

| General Setup    | Advanced    | Settings                                                                                                    |   |
|------------------|-------------|----------------------------------------------------------------------------------------------------|---|
|                  | Status      | Mode: Client   SSID: MERCURY_FE2A<br>BSSID: 8C:F2:28:FD:FE:2A   Encryption: -<br>Channel: 11 (2.462 GHz)   Tx-Power: 0 dBm<br>Signal: 0 dBm   Noise: 0 dBm<br>Bitrate: 0.0 Mbit/s   Country: 00 | n |
| Wireless network | is enabled  | Disable                                                                                                    |   |
| Operating        | g frequency | ModeChannelWidthN\$ (2422 MHz)\$ 20 MHz \$                                                                                                    |   |
| Tran             | smit Power  | 20 dBm (100 mW) 🗘                                                                                                    |   |

# Interface Configuration

| General Setup | Wireless Security |      |                |   |  |
|---------------|-------------------|------|----------------|---|--|
|               | ESSID             | ME   | RCURY_FE2A     |   |  |
|               | Mode              | Clie | ent            | ÷ |  |
|               | BSSID             | 8C:I | F2:28:FD:FE:2A |   |  |
|               | Network           |      | ifmobile: 🔎    |   |  |
|               |                   |      | lan: 🕎 🎡       |   |  |
|               |                   |      | wan: 💯         |   |  |
|               |                   |      | wan6: 🕎        |   |  |
|               |                   | ✓    | wwan: 🙊        |   |  |
|               |                   |      | create:        |   |  |

• Step 5) Click button "Save & Apply" to start AP client. E-Lins Technology Co.,Limited Tel: +86-755-29230581 E-mail: sales@e-lins.com

www.e-lins.com

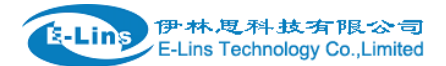

#### **Wireless Overview**

| Generic MAC80211 802.11bgn (radio0)<br>Channel: 3 (2.422 GHz)   Bitrate: 150 Mbit/s                   | Q Wifi Restart | AP Client | 📩 Add  |
|----------------------------------------------------------------------------------------------------|----------------|-----------|--------|
| SSID: Cell_AP_0002b2   Mode: Master           68%         BSSID: 90:22:06:00:02:B3   Encryption: None | Disable        | Z Edit    | Remove |
| SSID: MERCURY_FE2A   Mode: Client<br>BSSID: 8C:F2:28:FD:FE:2A   Encryption: WPA2 PSK (CCMP)           | Disable        | Edit      | Remove |

#### **Associated Stations**

|     | SSID           | MAC-Address       | IPv4-Address | Signal  | Noise | RX Rate                    | TX Rate                    |
|-----|----------------|-------------------|--------------|---------|-------|----------------------------|----------------------------|
| dil | Cell_AP_0002b2 | 68:A8:6D:48:77:5E | ?            | -62 dBm | 0 dBm | 1.0 Mbit/s, MCS 0, 20MHz   | 58.5 Mbit/s, MCS 6, 20MHz  |
| af) | MERCURY_FE2A   | 8C:F2:28:FD:FE:2A | 192.168.1.1  | -50 dBm | 0 dBm | 135.0 Mbit/s, MCS 7, 40MHz | 150.0 Mbit/s, MCS 7, 40MHz |

## 3.6.7 Interfaces Overview

Interfaces overview shows all interfaces status, including uptime, MAC-address, RX, TX and IP address.

#### Interfaces

Interface Overview

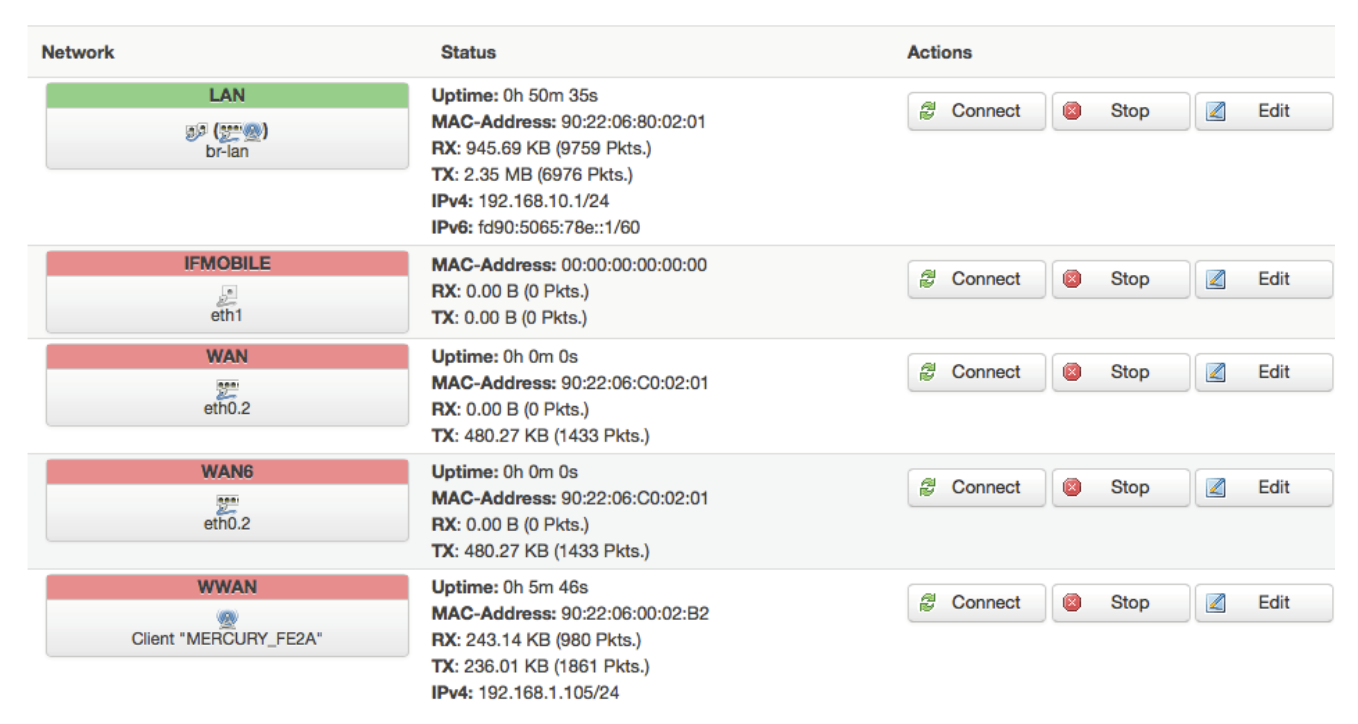

www.e-lins.com

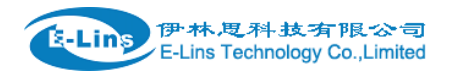

## 3.6.8 Firewall

# 3.6.8.1 General Settings

| General Settings                                                                                                    | Port For  | wards       | Traffic Rules | DMZ | Security |  |  |  |
|----------------------------------------------------------------------------------------------------|-----------|-------------|---------------|-----|----------|--|--|--|
| Firewall - General Settings<br>The firewall creates zones over your network interfaces to control network traffic flow. |           |             |               |     |          |  |  |  |
| General Settings                                                                                                    |           |             |               |     |          |  |  |  |
| Enable SYN-flood p                                                                                                    | rotection | <b>&gt;</b> |               |     |          |  |  |  |
| Drop invalid                                                                                                    | packets   |             |               |     |          |  |  |  |
|                                                                                                    | Input     | accept      |               | \$  |          |  |  |  |
|                                                                                                    | Output    | accept      |               | ÷   |          |  |  |  |
|                                                                                                    | Forward   | reject      |               | ÷   |          |  |  |  |

### 3.6.8.2 Port Forwards

This page includes port forwards list and add new port forwards rule functionality.

| General Settings          | Port Forwards      | Traffic Bules   | DMZ            | Security              |                          |                     | H8200         | Q User Ma |
|---------------------------|--------------------|-----------------|----------------|-----------------------|--------------------------|---------------------|---------------|-----------|
| General Settings          | Fortiofwards       | name Aules      | DIVIZ          | Geodity               |                          |                     |               |           |
| Firewall - Po             | ort Forward        | ls              |                |                       |                          |                     |               |           |
| ort forwarding allows     | s remote computers | on the Internet | to connect     | to a specific compute | er or service within the | private LAN.        |               |           |
| -                         |                    |                 |                |                       |                          |                     |               |           |
| ort Forwards              | 5                  |                 |                |                       |                          |                     |               |           |
|                           |                    |                 |                |                       |                          |                     |               |           |
| Name Match                |                    |                 |                |                       | Forward to               |                     |               | Enable    |
|                           |                    |                 |                |                       |                          |                     |               |           |
| This section contain      | s no values vet    |                 |                |                       |                          |                     |               |           |
| This section contain      | S no values yet    |                 |                |                       |                          |                     |               |           |
| This section contain      | s no values yet    |                 |                |                       |                          |                     |               |           |
| This section contain      | s no values yet    |                 |                |                       |                          |                     |               |           |
| New port forward:         | :                  |                 |                |                       |                          |                     |               |           |
| New port forward:         | :<br>Protocol      | E               | xternal        | External port         | Internal                 | Internal IP address | Internal port |           |
| New port forward:<br>Name | :<br>Protocol      | E z             | xternal<br>one | External port         | Internal<br>zone         | Internal IP address | Internal port |           |
| New port forward:<br>Name | Protocol           | Ez              | xternal<br>one | External port         | Internal<br>zone         | Internal IP address | Internal port |           |

- **Name**: port forward instance name.
- **Protocol**: TCP+UDP, UDP and TCP can be chosen.
- External zone: the recommend option is wan.
- External port: match incoming traffic directed at the given destination port on this host.
- Internal zone: the recommend zone is *lan*.
- Internal IP address: redirect matched incoming traffic to the specific host.
- Internal port: redirect matched incoming traffic to the given port on the internal host.

### 3.6.8.3 traffic rules

Traffic rules define policies for packets traveling between different zones, for example to reject traffic between certain hosts or to open WAN ports on the router.

The traffic rules overview page content the follow functionalities.

Traffic rules list:

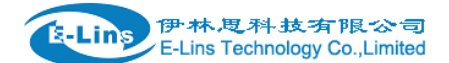

#### Traffic Rules

| Name                         | Match                                                                                                    | Action                                                | Enable | Sort |               |
|------------------------------|----------------------------------------------------------------------------------------------------|-------------------------------------------------------|--------|------|---------------|
| Allow-<br>DHCP-<br>Renew     | IPv4-UDP<br>From any host in wan<br>To any router IP at port 68 on this device                                                                                                    | Accept input                                          |        | •    | Edit Delete   |
| Allow-<br>Ping               | IPv4-ICMP with type echo-request<br>From any host in wan<br>To any host in any zone                                                                                                    | Accept forward                                        |        | •    | Edit Delete   |
| Allow-<br>IGMP               | IPv4-IGMP<br>From any host in wan<br>To any router IP on this device                                                                                                    | Accept input                                          | <      | •    | Z Edit Delete |
| Allow-<br>DHCPv6             | IPv6-UDP<br>From IP range fe80::/10 in wan with source port 547<br>To IP range fe80::/10 at port 546 on this device                                                                                                    | Accept input                                          | •      | •    | Edit Delete   |
| Allow-<br>MLD                | IPv6-ICMP with types 130/0, 131/0, 132/0, 143/0<br>From IP range fe80::/10 in wan<br>To any router IP on this device                                                                                                    | Accept input                                          | •      | •    | Edit Delete   |
| Allow-<br>ICMPv6-<br>Input   | IPv6-ICMP with types echo-request, echo-reply, destination-unreachable, packet-too-big,<br>time-exceeded, bad-header, unknown-header-type, router-solicitation, neighbour-<br>solicitation, router-advertisement, neighbour-advertisement<br>From any host in wan<br>To any router IP on this device | Accept input and limit<br>to 1000 pkts. per<br>second |        | •    | Z Edit Delete |
| Allow-<br>ICMPv6-<br>Forward | IPv6-ICMP with types echo-request, echo-reply, destination-unreachable, packet-too-big,<br>time-exceeded, bad-header, unknown-header-type<br>From any host in wan<br>To any host in any zone                                                                                                    | Accept forward and limit to 1000 pkts. per second     |        | •    | Z Edit Delete |

### Open ports on router and create new forward rules:

| Open ports on router: |             |                    |  |  |  |  |
|-----------------------|-------------|--------------------|--|--|--|--|
| Name                  | Protocol    | External port      |  |  |  |  |
| New input rule        | TCP+UDP \$  | Add                |  |  |  |  |
|                       |             |                    |  |  |  |  |
| New forward rule:     |             |                    |  |  |  |  |
| Name                  | Source zone | Destination zone   |  |  |  |  |
| New forward rule      | lan 🔹       | wan 💠 Add and edit |  |  |  |  |

Source NAT list and create source NAT rule:

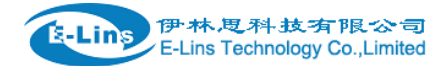

#### Source NAT

Source NAT is a specific form of masquerading which allows fine grained control over the source IP used for outgoing traffic, for example to map multiple WAN addresses to internal subnets.

| Name Match                          |             |                  | Action       | Enable Sort    |              |  |  |  |
|-------------------------------------|-------------|------------------|--------------|----------------|--------------|--|--|--|
| This section contains no values yet |             |                  |              |                |              |  |  |  |
| New source NAT:                     |             |                  |              |                |              |  |  |  |
| Name                                | Source zone | Destination zone | To source IP | To source port |              |  |  |  |
| New SNAT rule                       | lan \$      | wan 🔹            | Please cho 🔹 | Do not rewrite | Add and edit |  |  |  |

Traffic rule configuration page: This page allows you to change advanced properties of the traffic rule entry, such as matched source and destination hosts.

#### Firewall - Traffic Rules - forwardtest

This page allows you to change advanced properties of the traffic rule entry, such as matched sou

| Rule is enabled            |            | Disable |        |       |         |       |         |         |
|----------------------------|------------|---------|--------|-------|---------|-------|---------|---------|
| Name                       | forw       | ardtest |        |       |         |       |         |         |
| Restrict to address family | IPv4       | and IP  | /6     |       |         | *     |         |         |
| Protocol                   | TCF        | P+UDP   |        |       |         | *     |         |         |
| Match ICMP type            | any        |         |        |       |         | ÷ 🚹   |         |         |
| Source zone                | $\bigcirc$ | Any z   | one    |       |         |       |         |         |
|                            |            | lan:    | lan: 🦉 | : 👷   |         |       |         |         |
|                            | $\bigcirc$ | openv   | /pn:   | (emp  | ty)     |       |         |         |
|                            | $\bigcirc$ | vpnzo   | ne:    | (empi | ty)     |       |         |         |
|                            | $\bigcirc$ | wan:    | wan:   | 2     | wan6: 🕎 | ifmol | oile: 📃 | wwan: 🧕 |

| Source MAC address | any        | *                                       |
|--------------------|------------|-----------------------------------------|
| Source address     | any        | ÷                                       |
| Source port        | any        |                                         |
| Destination zone   | 0          | Device (input)                          |
|                    | $\bigcirc$ | Any zone (forward)                      |
|                    | 0          | lan: lan: 🕎 🙊                           |
|                    | 0          | openvpn: (empty)                        |
|                    | $\bigcirc$ | vpnzone: (empty)                        |
|                    |            | wan: wan: 🕎 wan6: 🕎 ifmobile: 🔎 wwan: 🙊 |
| Destination addres | s          | any 🛓                                   |
| Destination por    | t          | any                                     |
| Actio              | n          | accept 🔺                                |
| Extra argument     | s          |                                         |

• **Name**: traffic rule entry name

伊林思科技有限公司

E-Lins Technology Co.,Limited

E-Lins

- **Restrict to address family**: IPv4+IPv6, IPv4 and IPv6 can be selected. Specified the matched IP address family
- **Protocol**: specified the protocol matched in this rule. "Any" means any protocol is matched.
- **Source zone**: it is the zone that the traffic comes from.
- **Source MAC address**: traffic rule check if the incoming packet's source MAC address is matched.
- **Source address**: traffic rule check if the incoming packet's source IP address is matched.
- **Source port**: traffic rule check if the incoming packet's TCP/UDP port is matched.
- **Destination zone**: the zone that the traffic will go to.
- **Destination address**: traffic rule check if the incoming packet's destination IP address is matched.
- **Destination port**: traffic rule check if the incoming packet's TCP/UDP port is matched.
- Action: if traffic is matched, system will handle traffic according to the Action(accept, drop, E-Lins Technology Co.,Limited

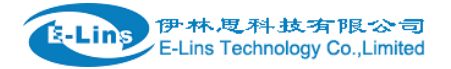

reject, don't track).

• Extra argument: passes additional argument to iptable, use with care!

### 3.6.8.4 DMZ

| General Settings     | Port Forwards          | Traffic Rules       | DMZ         | Security      |  |
|----------------------|------------------------|---------------------|-------------|---------------|--|
| DMZ Config           |                        | to compute intern   | al naturals | and Internet  |  |
| You may setup a Demi | liitarized Zone(DIVIZ) | to separate interna | al network  | and internet. |  |
| Ena                  | ble DMZ                |                     |             |               |  |
| IP                   | address                |                     |             |               |  |

All protocols

Protocol

In computer networking, DMZ is a firewall configuration for securing local area networks (LANs).
IP Address: Please Enter the IP address of the computer which you want to set as DMZ host
Protocol: All protocols, TCP+UDP,TCP,UDP.

\$

**Note**: When DMZ host is settled, the computer is completely exposed to the external network; the firewall will not influence this host.

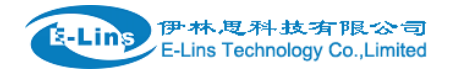

### 3.6.8.5 Security

# System Security Configuration

| SSH access from WAN  | Allow | • |
|----------------------|-------|---|
| Ping from WAN to LAN | Allow | Ŧ |

Enable telnet

### HTTPS Access

| HTTPS port            | 443            |
|-----------------------|----------------|
| HTTPS access from WAN | Allow          |
| Remote network        | Any IP address |

### HTTP Access

| HTTP port            | 80             |   |
|----------------------|----------------|---|
| HTTP access from WAN | Allow          | ] |
| Remote network       | Any IP address | ] |
| RFC1918 filter       |                |   |

- **SSH access from WAN**: allow or deny users access H820Q/H820Q router from remote side.
- **Ping from WAN to LAN**: allow or deny ping from remote side to internal LAN subnet.
- Enable telnet: enable telnet connect. The default setting is disabled for security.
- **HTTPS port**: set HTTPS port, the default port is 443.
- HTTPS access from WAN: allow or deny access router web management page from remote side.
- Remote network: Any IP Address, Single IP address, Subnet.
- **IP address**: fill a remote IP address that can access router web management page.
- Netmask: 24 means net mask 255.255.255.0, 32 means 255.255.255.255, the illegal value is

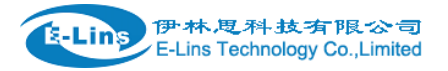

from 1 to 32.

- HTTP port: set HTTP port, the default port is 80.
- HTTP access from WAN: allow or deny access router web management page from remote side.
- Remote network: Any IP Address, Single IP address, Subnet.
- **IP address**: fill a remote IP address that can access router web management page.
- Netmask: 24 means net mask 255.255.255.0, 32 means 255.255.255.255, the illegal value is from 1 to 32.
- RFC1918 filter: reject requests from RFC1918 IPs to public server IPs

# 3.6.9 Static Routes

| Routes<br>Routes specify over | which interface and gateway a | i certain host or network can | be reached.   |        |      |       |          |
|-------------------------------|-------------------------------|-------------------------------|---------------|--------|------|-------|----------|
| Static IPv4 R                 | outes                         |                               |               |        |      |       |          |
| Interface                     | Target                        | IPv4-Netmask                  | IPv4-Gateway  | Metric | мти  | Table |          |
| lan                           | <b>v</b> 192.168.8.0          | 255.255.255.0                 | 192.168.1.107 | 0      | 1500 | 128   | 💌 Delete |
| * Add                         |                               |                               |               |        |      |       |          |
| Static IPv6 R                 | outes                         |                               |               |        |      |       |          |
| Interface                     | Target                        | IPv6-Ga                       | teway         | Metric | МТО  | Table |          |
| This section conta            | ains no values yet            |                               |               |        |      |       |          |
| * Add                         |                               |                               |               |        |      |       |          |
|                               |                               |                               |               |        |      |       |          |

- Interface: You can choose the corresponding interface type.
- **Target:** the destination host IP or network.
- IPv4-Netmask: the destination IP mask.
- **IPv4-Gateway**: IP address of the next hop.
- **Metric**: used by router to make routing decisions.
- **MTU**: maximum transmission unit
- **Table**: the route table ID, the default value is 254, valid table ID 1-254. Notice:
  - > Gateway and LAN IP of this router must belong to the same network segment.
  - If the destination IP address is the one of a host, and then the Netmask must be 255.255.255.255.
  - If the destination IP address is IP network segment, it must match with the Netmask. For example, if the destination IP is 10.0.00, and the Netmask is 255.0.00.

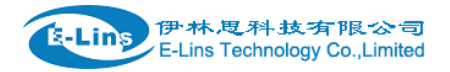

## 3.6.10 Switch

VLANs on "switch0" (rt305x-esw)

| VLAN ID           | Port 0      | Port 1        | Port 2        | Port 3        | Port 4        | Port 5      | CPU        |
|-------------------|-------------|---------------|---------------|---------------|---------------|-------------|------------|
| 1                 | untagged \$ | untagged \$   | untagged \$   | untagged \$   | off \$        | off \$      | tagged \$  |
| 2                 | off 🔹       | off \$        | off \$        | off 🔹         | untagged \$   | off 🔹       | tagged \$  |
| 1 Add             |             |               |               |               |               |             |            |
| <b>I</b> Note:    |             |               |               |               |               |             |            |
| 1. port 4 is Wire | d-WAN por   | t, port 0, po | ort 1, port 2 | , port 3 are  | e LAN port.   |             |            |
| 2. "Untagged" m   | eans the E  | thernet fra   | me transm     | its from this | s port witho  | out VLAN ta | ıg.        |
| 3. "Tagged" mea   | ans the Eth | ernet frame   | e transmits   | from this p   | ort is with   | VLAN tag.   |            |
| 4. "Off" means    | this port d | oes not be    | long to VL    | AN. For d     | efault settii | ng, port 0  | belongs to |
| VLAN1, but not    | belong to \ | /LAN 2.       |               |               |               |             |            |
|                   |             |               |               |               |               |             |            |

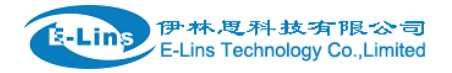

### 3.6.11 DHCP and DNS

### DHCP and DNS

Dnsmasq is a combined DHCP-Server and DNS-Forwarder for NAT firewalls

### Server Settings

| General Settings | Resolv     | and Hosts Files   | TFTP Settings | Advanced Settings |
|------------------|------------|-------------------|---------------|-------------------|
| Domain           | required   | V                 |               |                   |
| Auth             | noritative |                   |               |                   |
| Loc              | al server  | /lan/             |               | ]                 |
| Loca             | l domain   | lan               |               |                   |
| Log              | queries    |                   |               |                   |
| DNS for          | wardings   | /example.org/10   | .1.2.3        | 1                 |
| Rebind p         | rotection  |                   |               |                   |
| Allow            | ocalhost   |                   |               |                   |
| Domain           | whitelist  | ihost.netflix.com |               | 1                 |

- **Domain required**: don't forward DNS-requests without DNS-Name.
- Authoritative: This is the only DHCP on the local network.
- Local server: Local domain specification. Names matching this domain are never forwarded and are resolved from DHCP or hosts files only.
- Local domain: Local domain suffix appended to DHCP names and hosts file entries.
- Log queries: Write received DNS requests to syslog.
- **DNS forwardings**: List of DNS servers to forward requests to.
- **Rebind protection**: Discard upstream RFC1918 responses.
- Allow localhost: Allow upstream responses in the 127.0.0.0/8 range, e.g. for RBL services.
- Domain whitelist: List of domains to allow RFC1918 responses for.

| General Settings | Resolv     | and Hosts Files | TFTP Settings | Advanced Settings |  |
|------------------|------------|-----------------|---------------|-------------------|--|
| Suppres          | s logging  |                 |               |                   |  |
| Allocate IP sec  | quentially |                 |               |                   |  |
| Filte            | er private |                 |               |                   |  |
| Filte            | r useless  |                 |               |                   |  |
| Localis          | e queries  |                 |               |                   |  |
| Expa             | nd hosts   |                 |               |                   |  |
| No negati        | ve cache   |                 |               |                   |  |
| St               | rict order |                 |               | 1                 |  |
| Bogus NX Domain  | Override   | 67.215.65.132   |               |                   |  |
| DNS se           | erver port | 53              |               |                   |  |
| DNS q            | uery port  | any             |               |                   |  |
| Max. DHC         | P leases   | unlimited       |               |                   |  |
| Max. EDNS0 pa    | cket size  | 1280            |               |                   |  |
| Max. concurren   | t queries  | 150             |               |                   |  |

- **Suppress logging**: Suppress logging of the routine operation of these protocols
- Allocate IP sequentially: Allocate IP addresses sequentially, starting from the lowest available address.
- Filter private: Do not forward reverse lookups for local networks.
- Filter useless: Do not forward requests that cannot be answered by public name servers.
- Localize queries: Localize hostname depending on the requesting subnet if multiple IPs are available.
- Expand hosts: Add local domain suffix to names served from hosts files.
- **No negative cache**: Do not cache negative replies, e.g. for not existing domains.
- Strict order: DNS servers will be queried in the order of the resolve file.
- Bogus NX Domain Override: List of hosts that supply bogus NX domain results.
- DNS server port: Listening port for inbound DNS queries
- DNS query port: Fixed source port for outbound DNS queries
- Max DHCP leases: Maximum allowed number of active DHCP leases
- Max edns0 packet size: Maximum allowed size of EDNS.0 UDP packets.
- Max concurrent queries: Maximum allowed number of concurrent DNS queries.

E-Lins Technology Co.,Limited

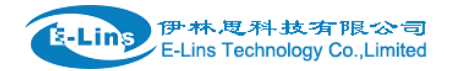

### 3.6.12 Diagnostics

### **Diagnostics**

| Network Utilities |                |                |
|-------------------|----------------|----------------|
| www.google.com    | www.google.com | www.google.com |
| IPv4 🛊 🖸 Ping     | Traceroute     | Nslookup       |

- **Ping** : it is a tool that used to test the reachability of a host on an Internet Protocol (IP) network.
- **Traceroute**: it is a network diagnostic tool for displaying the route (path) and measuring transit delays of packets across an Internet Protocol (IP) network.
- **Nslookup**: it is a network administration command-line tool for querying the Domain Name System (DNS) to obtain domain name or IP address mapping or for any other specific DNS record.
- For example if I want to ping www.google.com, type the target domain name or IP address, then click button "Ping". Wait couple of seconds, the result will be shown below.

# Diagnostics

| Network Utilities                                                              |                 |                |
|--------------------------------------------------------------------------------|-----------------|----------------|
| www.google.com                                                                 | www.google.com  | www.google.com |
| IPv4 ¢ Ding                                                                    | Traceroute      | Nslookup       |
|                                                                                |                 |                |
| PING www.google.com (93.46.8.89): 56 data by                                   | rtes            |                |
| www.google.com ping statistics<br>5 packets transmitted. Ø packets received. 1 | 00% packet loss |                |
|                                                                                |                 |                |

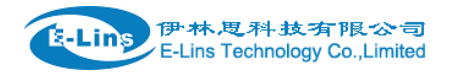

## 3.6.13 Loopback Interface

| Loopback Interfa | ce Configuration |            |      |       |
|------------------|------------------|------------|------|-------|
| IP address       | 172.16.99.99     |            |      |       |
| Netmask          | 255.255.255.255  |            |      |       |
| IP address 2     |                  |            |      |       |
| Netmask 2        |                  |            |      |       |
|                  | _                |            |      |       |
|                  | Sa               | we & Apply | Save | Reset |

The default Loopback interface has IP address 127.0.0.1, the final user can change it here. The first IP address can be used in IPSec. The secondary can be used as management.

## 3.6.14 Dynamic Routing

Dynamic Routing is implemented by quagga-0.99.22.4. Dynamic Routing services can be enabled at here:

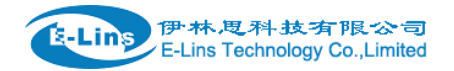

### **Dynamic Routing**

| Zebra |          |       |          |
|-------|----------|-------|----------|
|       | Enable   |       |          |
|       | Password | ••••• | ٩        |
|       |          |       |          |
| OSPF  |          |       |          |
|       | Enable   |       |          |
|       | Password |       | <b>@</b> |
|       |          |       |          |
| OSPF6 |          |       |          |
|       | Enable   |       |          |
|       | Password | ••••  | ٩        |
|       |          |       |          |
| RIP   |          |       |          |
|       | Enable   |       |          |
|       | Password | ••••• | •        |
|       |          |       |          |
| RIPng |          |       |          |
| -     | Enable   | 0     |          |
|       | Password |       | ٩        |
|       |          |       |          |
| PCP   |          |       |          |
| DGF   | <b>_</b> | _     |          |
|       | Enable   | U     |          |
|       | Password |       | ٩        |

- Zebra: Zebra is an IP routing manager. Telnet port number is 2601.
- **OSPF**: Open Shortest Path First. Telnet port number is 2604.
- **OSPF6**: Open Shortest Path First for IPv6. Telnet port number is 2606.
- **RIP**: Routing Information Protocol. Telnet port number is 2602.
- **RIPng**: it is an IPv6 reincarnation of the RIP protocol. Telnet port number is 2603.
- **BGP**: Border Gateway Protocol. Telnet port number is 2605.

E-Lins Technology Co.,Limited

Tel: +86-755-29230581 E-mail: sales@e-lins.com www.e-lins.com

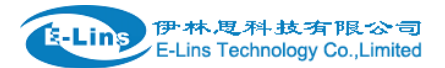

Note: How to configure these services? For example, the router's LAN IP is 192.168.10.1. If we want to configure OSPF, we need to set OSPF to "Enable" firstly, then open putty in windows:

| Session                                                                                                    | Basic options for your PuTTY session                                                                                                    |
|----------------------------------------------------------------------------------------------------|----------------------------------------------------------------------------------------------------|
| <ul> <li>Jession</li> <li>Logging</li> <li>Teminal</li> <li>Keyboard</li> <li>Bell</li> <li>Features</li> <li>Window</li> <li>Appearance</li> <li>Behaviour</li> <li>Translation</li> <li>Selection</li> <li>Colours</li> <li>Connection</li> <li>Data</li> <li>Proxy</li> <li>Telnet</li> <li>Rlogin</li> <li>SSH</li> <li>Serial</li> </ul> | Specify the destination you want to connect to         Host Name (or IP address)       Port         192.168.1.1       2604         Connection type:       Raw <ul> <li>Raw</li> <li>Telnet</li> <li>Rlogin</li> <li>SSH</li> <li>Serial</li> </ul> Load, save or delete a stored session       Saved Sessions         Save       Ssh         Default Settings       Load         COM3       COM7         Ssh       Delete         ssh5       Delete         Close window on exit: <ul> <li>Always</li> <li>Never</li> <li>Only on clean exit</li> </ul> |
| About                                                                                                    | Open Cancel                                                                                                    |

Input the password of OSPF. Then press key"?" for help.

| User Access Verification<br>Password:<br>Cell_Router><br>Cell_Router><br>echo Echo a message back to the vty<br>enable Turn on privileged mode command<br>exit Exit current mode and down to previous mode<br>help Description of the interactive help system<br>list Print command list<br>quit Exit current mode and down to previous mode<br>show Show running system information<br>terminal Set terminal line parameters<br>who Display who is on vty<br>Cell_Router> | Hello, this<br>Copyright 1 | is Quagga (version 0.99.22.4).<br>996-2005 Kunihiro Ishiguro, et al. |
|----------------------------------------------------------------------------------------------------|----------------------------|----------------------------------------------------------------------|
| Password:<br>Cell_Router><br>Cell_Router><br>echo Echo a message back to the vty<br>enable Turn on privileged mode command<br>exit Exit current mode and down to previous mode<br>help Description of the interactive help system<br>list Print command list<br>quit Exit current mode and down to previous mode<br>show Show running system information<br>terminal Set terminal line parameters<br>who Display who is on vty<br>Cell_Router>                             | User Access                | Verification                                                         |
| Cell_Router><br>Cell_Router><br>echo Echo a message back to the vty<br>enable Turn on privileged mode command<br>exit Exit current mode and down to previous mode<br>help Description of the interactive help system<br>list Print command list<br>quit Exit current mode and down to previous mode<br>show Show running system information<br>terminal Set terminal line parameters<br>who Display who is on vty<br>Cell_Router>                                          | Password:                  |                                                                      |
| Cell_Router><br>echo Echo a message back to the vty<br>enable Turn on privileged mode command<br>exit Exit current mode and down to previous mode<br>help Description of the interactive help system<br>list Print command list<br>quit Exit current mode and down to previous mode<br>show Show running system information<br>terminal Set terminal line parameters<br>who Display who is on vty<br>Cell_Router>                                                          | Cell Router                | >                                                                    |
| echo Echo a message back to the vty<br>enable Turn on privileged mode command<br>exit Exit current mode and down to previous mode<br>help Description of the interactive help system<br>list Print command list<br>quit Exit current mode and down to previous mode<br>show Show running system information<br>terminal Set terminal line parameters<br>who Display who is on vty<br>Cell_Router>                                                                          | Cell Router                | >                                                                    |
| <pre>enable Turn on privileged mode command<br/>exit Exit current mode and down to previous mode<br/>help Description of the interactive help system<br/>list Print command list<br/>quit Exit current mode and down to previous mode<br/>show Show running system information<br/>terminal Set terminal line parameters<br/>who Display who is on vty<br/>Cell_Router&gt; []</pre>                                                                                        | echo                       | Echo a message back to the vty                                       |
| exit Exit current mode and down to previous mode<br>help Description of the interactive help system<br>list Print command list<br>quit Exit current mode and down to previous mode<br>show Show running system information<br>terminal Set terminal line parameters<br>who Display who is on vty<br>Cell_Router>                                                                                                    | enable                     | Turn on privileged mode command                                      |
| <pre>help Description of the interactive help system<br/>list Print command list<br/>quit Exit current mode and down to previous mode<br/>show Show running system information<br/>terminal Set terminal line parameters<br/>who Display who is on vty<br/>Cell_Router&gt; []</pre>                                                                                                    | exit                       | Exit current mode and down to previous mode                          |
| <pre>list Print command list quit Exit current mode and down to previous mode show Show running system information terminal Set terminal line parameters who Display who is on vty Cell_Router&gt; []</pre>                                                                                                    | help                       | Description of the interactive help system                           |
| <pre>quit Exit current mode and down to previous mode<br/>show Show running system information<br/>terminal Set terminal line parameters<br/>who Display who is on vty<br/>Cell_Router&gt; []</pre>                                                                                                    | list                       | Print command list                                                   |
| <pre>show Show running system information terminal Set terminal line parameters who Display who is on vty Cell_Router&gt; []</pre>                                                                                                    | quit                       | Exit current mode and down to previous mode                          |
| terminal Set terminal line parameters<br>who Display who is on vty<br>Cell_Router> []                                                                                                    | show                       | Show running system information                                      |
| who Display who is on vty<br>Cell_Router> []                                                                                                    | terminal                   | Set terminal line parameters                                         |
| Cell_Router> [                                                                                                    | who                        | Display who is on vty                                                |
|                                                                                                    | Cell_Router                | > []                                                                 |
|                                                                                                    |                            |                                                                      |
|                                                                                                    |                            |                                                                      |
|                                                                                                    |                            |                                                                      |

## 3.6.15 QoS

QoS(Quality of Service) can prioritize network traffic selected by addresses, ports or services.

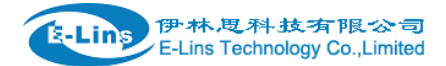

### Quality of Service

With QoS you can prioritize network traffic selected by addresses, ports or services.

| Interfaces              |           |        |
|-------------------------|-----------|--------|
| WAN                     |           | Delete |
| Enable                  | V         |        |
| Classification group    | default 🔹 |        |
| Calculate overhead      | 0         |        |
| Half-duplex             |           |        |
| Download speed (kbit/s) | 1024      |        |
| Upload speed (kbit/s)   | 128       |        |
|                         | 1 Add     |        |

- **Enable**: enable QoS on this interface.
- **Classification group**: Specify classgroup used for this interface.
- Calculate overhead: Decrease upload and download ratio to prevent link saturation.
- **Download speed**: Download limit in kilobits/second.
- Upload speed: Upload limit in kilobits/second.

| Target     | Source host |        | Destination h | ost | Service | Protocol |   | Ports                          | Number of bytes | Comment                  | Sort |
|------------|-------------|--------|---------------|-----|---------|----------|---|--------------------------------|-----------------|--------------------------|------|
| priority 🛊 | all         | +      | all           | Å.  | all \$  | all      | Å | 22,53 \$                       |                 | ssh, dns                 | •    |
| normal 🛊   | all         | \$     | all           | Å.  | all \$  | TCP      | Å | 20,21,25,80,110,443,993,995 \$ |                 | ftp, smtp, http(s), imap | •    |
| express 🔹  | all         | \$     | all           | \$  | all 🛊   | all      | ÷ | 5190 💠                         |                 | AOL, iChat, ICQ          | •    |
| normal 👙   | all         | Å<br>V | all           | ÷   | all 🛊   | all      | × | all 🔹                          |                 |                          | •    |

Each classify section defines one group of packets and which target (i.e. bucket) this group belongs to. All the packets share the bucket specified.

- **Target**: The four defaults are: priority, express, normal, low.
- **Source host**: Packets matching this source host(s) (single IP or in CIDR notation) belong to the bucket defined in target.
- **Destination host**: Packets matching this destination host(s) (single IP or in CIDR notation) belong to the bucket defined in target.
- **Protocol**: Packets matching this protocol belong to the bucket defined in target.

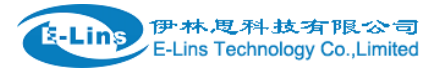

- **Ports**: Packets matching this, belong to the bucket defined in target. If more than 1 port required, they must be separated by comma.
- Number of bytes: Packets matching this, belong to the bucket defined in target.

## 3.6.16 Guest LAN(Guest WiFi)

Guest WiFi is a specific WiFi which only can accesses internet bot not local LAN.

# Guest LAN(Guest Wi-Fi) Configuration

| Enable            |               |              |      |       |  |
|-------------------|---------------|--------------|------|-------|--|
| LAN IP address    | 192.168.99.1  |              |      |       |  |
| LAN mask          | 255.255.255.0 | •            |      |       |  |
| Wi-Fi ssid        | Guest_WiFi    |              |      |       |  |
| Wi-Fi device name | radio0        | ¥            |      |       |  |
|                   |               |              |      |       |  |
|                   |               | Save & Apply | Save | Reset |  |

- **Enable**: enable Guest Wi-Fi.
- LAN IP address: this LAN IP address must be different with the LAN interface IP address.
- LAN mask: Packets matching this destination host(s) (single IP or in CIDR notation) belong to the bucket defined in target.
- Wi-Fi ssid: the ssid of guest Wi-Fi.
- **Wi-**Fi device name: choose one Wi-Fi device to carry Guest Wi-Fi, the available device name is radio0 and radio1. Check Wi-FI overview page for the device name. for example:

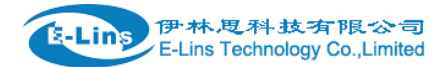

#### H820Q User Manual

### Wi-Fi Overview

| 2 | Qualcomm Atheros QCA9880 802.11bgnac (radio0)<br>Channel: 149 (5.745 GHz)   Bitrate: ? Mbit/s                                  | 🗋 Wifi Restart | AP Client |   | Add    |
|---|----------------------------------------------------------------------------------------------------|----------------|-----------|---|--------|
|   | <ul> <li>SSID: SPEEDROUTE H820Q 5GHz   Mode: Master</li> <li>BSSID: 04:F0:21:1A:D8:35   Encryption: WPA2 PSK (CCMP)</li> </ul> | Disable        | Z Edit    | × | Remove |
| 2 | Generic MAC80211 802.11bgn (radio1)<br>Channel: 5 (? GHz)   Bitrate: ? Mbit/s                                                  | 👩 Wifi Restart | AP Client |   | Add    |
|   | SSID: Cell_AP_007622   Mode: Client<br>BSSID: 90:22:06:00:76:22   Encryption: -                                                | Disable        | Z Edit    | × | Remove |